Ministerio de Hacienda - SSEAF Dirección General de Informática y Comunicaciones

## SINARH - RED BANCARIA

### Solicitud de Altas de Cuentas Bancarias

### *Marzo* – 2022

### *V.1.0*

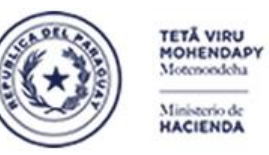

Parazuay de la gente

Subsecretaría de Estado de Administración Financiera Dirección General de Informática y Comunicaciones

### INDICE

| A-  | PROCESO DE SOLICITUD ALTAS CUENTAS BANCARIAS POR LA ENTIDAD                        |
|-----|------------------------------------------------------------------------------------|
| PRC | DCESOS ASIGNADOS A LA ENTIDAD                                                      |
| •   | SINARH RED BANCARIA - RFPEMP04 – SOLICITUD ALTAS CUENTAS BANCARIAS                 |
| •   | SINARH RED BANCARIA - RFPEMP05 – ANULACIÓN DE SOLICITUD DE CUENTAS BANCARIAS5      |
| •   | SINARH RED BANCARIA - RFPEMP06 – REIMPRESIÓN DE SOLICITUD DE ALTAS CTAS BRIAS6     |
| PRC | DCESOS ASIGNADOS AL HABILITADO PAGADOR DE LA ENTIDAD8                              |
| •   | SINARH RED BANCARIA - RFPEMP07 – AUTORIZACIÓN DE SOLICITUD CUENTAS BANCARIAS8      |
| •   | SINARH RED BANCARIA - RFPEMP08 – LISTA SOLICITUD DE ALTAS CTAS. BRIAS. APROBADAS12 |
| B-  | PROCESO DE SOLICITUD ALTAS CUENTAS BANCARIAS POR LA DGTP15                         |
| •   | SINARH RED BANCARIA - RFPESP07 – RECEPCIÓN DE PEDIDO DE CTAS AL BCO15              |
| •   | SINARH RED BANCARIA – RFPESP15 – LISTA RECEPCIÓN DE PEDIDO DE CTAS AL BCO18        |
| •   | SINARH RED BANCARIA – RFPESP06 – PEDIDO DE CTAS NUEVAS AL BANCO20                  |
| •   | SINARH RED BANCARIA – RFPESP01 – REIMPRESIÓN DE PEDIDO DE CTAS NUEVAS AL BANCO21   |
| •   | SINARH RED BANCARIA – RFPESP14 – CONFIRMACIÓN PEDIDO DE CTAS NUEVAS AL BCO23       |
| •   | SINARH RED BANCARIA – RFPESP10 – RECEPCIÓN Y CONFIRMACIÓN DE CTAS BANCARIAS24      |
| •   | SINARH RED BANCARIA – RFPESP16 – LISTA PEDIDO DE CUENTAS PREVIO ENVIO AL BANCO25   |
| •   | SINARH RED BANCARIA – BFPCAN13 – REIMPRESIÓN RESUMEN SOL. DE ALTAS PARA BANCO28    |

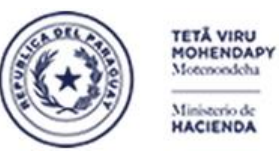

Paraguay de la gente

Subsecretaría de Estado de Administración Financiera Dirección General de Informática y Comunicaciones

### A- Proceso de Solicitud Altas Cuentas Bancarias por la Entidad

### Procesos asignados a la Entidad

#### • SINARH RED BANCARIA - RFPEMP04 – Solicitud Altas Cuentas Bancarias

### El OEE puede gestionar la solicitud de alta de cuentas bancarias con los siguientes pasos:

1. Ingresar al SINARH Red Bancaria en la opción Procedimientos/Red Bancaria/Solicitud de Altas de Cuentas

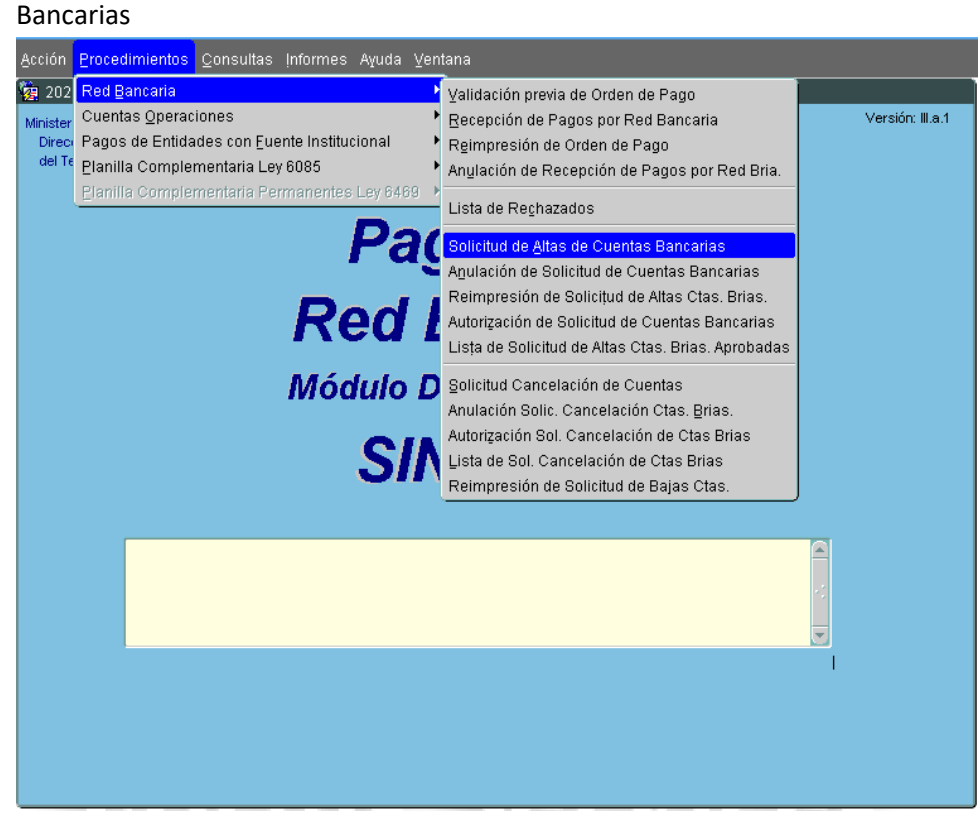

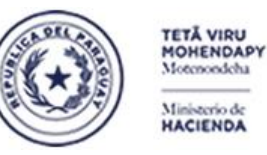

Paraguay de la gente

#### Subsecretaría de Estado de Administración Financiera Dirección General de Informática y Comunicaciones

- 2. El formulario Solicitud de Altas de Cuentas Bancarias (**RFPEMP04**) permite crear solicitudes de nuevas cuentas para:
  - a) Funcionarios Permanentes
  - b) Personal Contratado
  - c) Comisionados
  - d) Pasantes
  - e) Jubilados/Herederos
  - f) Pensionados
  - g) Beneficiarios Sociales

Para ello, se debe presionar el botón Agregar y seleccionar la Clasificación del Personal.

| <b>क्ति</b> 2021    |               |                                           |                           |                    |
|---------------------|---------------|-------------------------------------------|---------------------------|--------------------|
| Programa: RFPEMP04  | ţ             | SOLICITUD ALTAS CUENTAS BANCARIAS         | F                         | echa: 21/09/2021   |
| Usuario: 11206RMT.  | /sinarh11     | AGREGAR                                   | Tern                      | ninal: WEB         |
| Nro. Solicitud:     | 69929         |                                           | Fecha Solicitud:          | 21/09/2021         |
| Nivel:              | 12            | PODER EJECUTIVO                           |                           |                    |
| Entidad:            | 6             | MINISTERIO DE HACIENDA                    |                           |                    |
| Banco:              |               |                                           |                           |                    |
| Unidad Jerárquica:  |               |                                           |                           |                    |
| Ordenador de Gasto: |               |                                           |                           |                    |
| © Permanente C      | Contratado (  | Comisionado C Pasante C Jubilado/Heredero | O Pensionado<br>Cantidad: | C Ben. Social/Fis. |
| Cédula              | Apellido y No | mbre                                      | Marcar Todos              |                    |
|                     |               |                                           |                           |                    |
|                     |               |                                           |                           |                    |
|                     |               |                                           |                           |                    |
|                     |               |                                           |                           |                    |
|                     |               |                                           |                           |                    |
|                     |               |                                           |                           |                    |
|                     |               |                                           |                           |                    |
| Confirmar           |               |                                           |                           | Retornar           |

Para cargas masivas por cambio de banco, se puede utilizar el botón Cargar Detalle.

De lo contrario, se puede cargar cédula por cédula en la grilla donde la cédula debe estar como persona en la entidad.

Una vez cargadas las cedulas, se puede utilizar el botón **Marcar Todos** para marcar todas las cédulas o bien, se puede hacerlo fila por fila.

Para confirmar la operación, se debe utilizar el botón **Confirmar**. Para salir del formulario, se utiliza el botón **Retornar**.

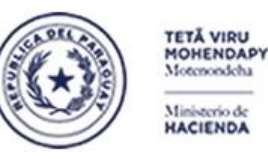

Paraguay de la gente

Subsecretaría de Estado de Administración Financiera Dirección General de Informática y Comunicaciones

SINARH RED BANCARIA - RFPEMP05 – Anulación de Solicitud de Cuentas Bancarias

- El OEE puede anular la solicitud de alta de cuentas bancarias con los siguientes pasos:
  - 1. Ingresar al SINARH Red Bancaria en la opción Procedimientos/Red Bancaria/Anulación de Solicitud de Cuentas Bancarias

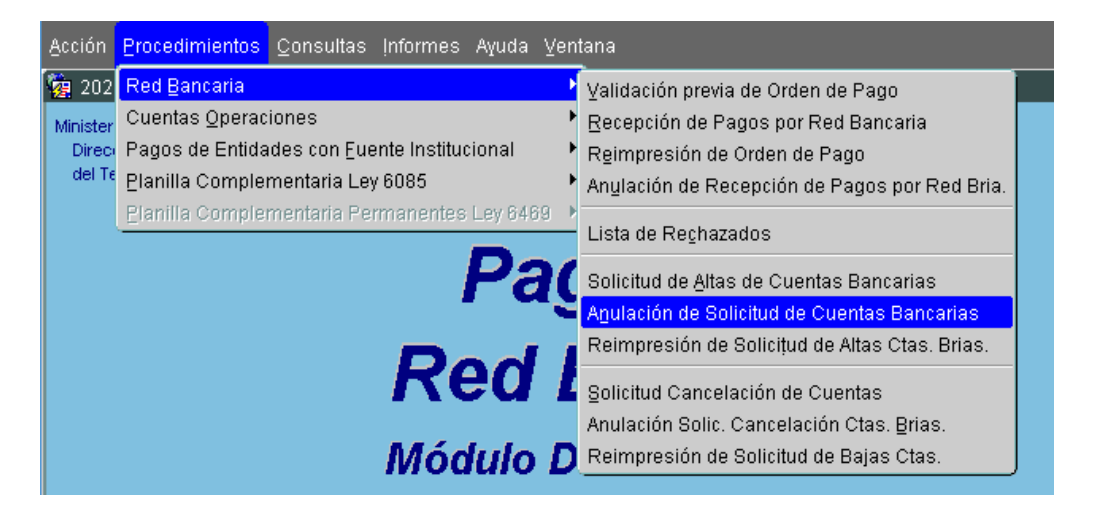

 El formulario al que se accede es el RFPEMP05 – Anulación de Solicitud de Ctas Brias donde los botones disponibles son: Entrar Consulta, Ejecutar, Ver Detalles, Confirmar y Salir.
 Para desplegar las solicitudes con estado 1 – Cargado, se debe presionar el botón Ejecutar. Para

seleccionar la solicitud, se debe marcar la fila. Una vez marcadas las solicitudes a anular, se debe presionar el botón **Confirmar**.

| Pgo          | x Bco - S                    | SINARH           |            |              |          |          |                         |                    |       |
|--------------|------------------------------|------------------|------------|--------------|----------|----------|-------------------------|--------------------|-------|
| Prog<br>Usua | rama: <sub>RE</sub><br>Irio: | PEMPOS ANULACIO  | N DE SOLIO | CITUD DE CTA | AS. BRIA | IS.      | Fecha: :<br>Terminal: \ | 21/09/2021<br>/VEB |       |
|              |                              |                  |            |              |          |          |                         |                    |       |
| Niv.         | Ent.                         | Nombre           | Nro.Sol    | Fecha        | Cant     | : Ba     | anco                    | Anular?            |       |
| 12           | 6                            | MINISTERIO DE HA | ACI 69903  | 30/07/2021   | 1        | 2        | BANCO NA                | CIONAL 🗖 🖻         |       |
| 12           | 6                            | MINISTERIO DE HA | ACI 69882  | 29/07/2021   | 1        | 2        | BANCO NA                |                    |       |
| 12           | 6                            | MINISTERIO DE HA | ACI 69859  | 28/07/2021   | 3        | 2        | BANCO NA                |                    |       |
|              |                              | <u></u>          |            | ]            |          |          |                         |                    |       |
|              |                              | ļ                |            |              |          |          |                         | E                  |       |
|              | <u> </u>                     |                  |            |              |          |          | _                       | E                  |       |
|              |                              |                  |            |              | _        |          |                         |                    |       |
|              |                              | ļ                |            |              |          | <u> </u> | _                       | []                 |       |
|              |                              |                  |            |              |          | _        | _                       | —                  |       |
|              |                              |                  | _          |              |          |          | _                       |                    |       |
|              |                              |                  |            |              |          |          | _                       | —                  | -     |
| L            | JIL                          | л                |            |              |          |          |                         |                    | 9     |
|              |                              |                  |            |              |          |          |                         |                    |       |
| _            |                              |                  |            |              |          |          |                         |                    |       |
| Ē            | ntrar Co                     | Ejecutar         | Ve         | er Detalles  |          |          | Confirmar               |                    | Salir |

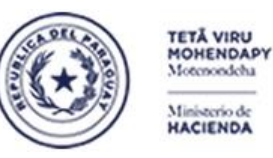

Paraguay de la gente

Subsecretaría de Estado de Administración Financiera Dirección General de Informática y Comunicaciones

### • <u>SINARH RED BANCARIA - RFPEMP06 – Reimpresión de Solicitud de Altas Ctas Brias</u> El OEE puede reimprimir la solicitud de Altas de cuentas bancarias con los siguientes pasos:

1. Ingresar al SINARH Red Bancaria en la opción Procedimientos/Red Bancaria/Reimpresión de Solicitud de Altas Ctas Brias

| Acción Clasificadores  | <u>Procedimientos</u> Banco <u>C</u> onsultas Informes Es | peciales Ayuda ⊻entana                            |
|------------------------|-----------------------------------------------------------|---------------------------------------------------|
| 2021                   | Red Bancaria                                              | Validación previa de Orden de Pago                |
| Ministerio de Hacienda | Cuentas Operaciones                                       | ' <u>R</u> ecepción de Pagos por Red Bancaria 🛛 🗖 |
| Dirección General      | Pagos de Entidades con Euente Institucional               | Reimpresión de Orden de Pago                      |
| del Tesoro Público     | Planilla Complementaria Ley 6085                          | Anulación de Recepción de Pagos por Red Bria.     |
|                        | Planilla Complementaria Permanentes Ley 6469              | Lista de Re <u>c</u> hazados                      |
|                        | Reintegro                                                 | Habilitar STR a pagar par Mag                     |
|                        | Γάχυ μ                                                    | Validar Consistencia de Planilla                  |
|                        |                                                           |                                                   |
|                        | Rod Ran                                                   | Solicitud de <u>A</u> ltas de Cuentas Bancarias   |
|                        | Neu Dan                                                   | Anulación de Solicitud de Cuentas Bancarias       |
|                        |                                                           | Reimpresión de Solicițud de Altas Ctas. Brias.    |
|                        | Modulo Descent                                            | Solicitud Cancelación de Cuentas                  |
|                        |                                                           | Anulación Solic. Cancelación Ctas. Brias.         |
|                        | CINIAD                                                    | Reimpresión de Solicitud de Bajas Ctas.           |
|                        | SINAN                                                     |                                                   |

2. El formulario al que se accede es el RFPEMP06 **Re-Impresión de Solicitud de Altas de Cuentas Bancarias** donde los botones disponibles son: **OK**, **Ingresar Consulta** y **Salir**.

| Ringrama:<br>Usuario: | RFPEMP06 RE-I                         | IMPRESIÓN DE SOLICITUD DE ALTAS DE CUENTAS BANCARIAS | Fecha: 21/09/2021<br>Terminal: |
|-----------------------|---------------------------------------|------------------------------------------------------|--------------------------------|
|                       | Nivel:<br>Entidad:<br>Nro. Solicitud: | Fec. Solicitud:                                      |                                |
|                       | Qk                                    | Ingresar Consulta                                    | Salir                          |

El formulario permite seleccionar mediante la lista de valores el **Nivel**, la **Entidad** y la solicitud. Para generar el reporte, se debe presionar el botón **Ok**. Para salir, se debe presionar el botón correspondiente.

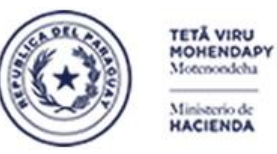

Paraguay de la gente

#### Subsecretaría de Estado de Administración Financiera Dirección General de Informática y Comunicaciones

3. El reporte generado tiene el siguiente formato donde para los casos de Solicitudes de Altas de cuentas bancarias con estado 1, van a aparecer sin el autorizante, en tanto que las solicitudes ya autorizadas por el Habilitado Pagador, van a aparecer con la observación **Aprobado por** : y a continuación el nombre del usuario autorizante y su cargo.

#### SOLICITUD DE APERTURA DE CUENTA BANCARIA

Señor: VAZQUEZ INSFRAN, CLAUDIO OMAR - DIRECTOR GRAL. DEL TESORO DIRECCIÓN GENERAL DEL TESORO PÚBLICO Presente:

Tengo el agrado de dirigirme a usted, a efecto de solicitar la apertura de cuenta bancaria de los PERMANENTES del UNIVERSIDAD NACIONAL DE ASUNCIÓN consignados en la solicitud N° 67278 adjunta a la presente, en virtud a lo dispuesto en el Artículo 183º del Decreto Reglamentario N° 4780/2021, Por el cual se Reglamenta la Ley N° 6672/2021, "Que aprueba el Presupuesto General de la Nación para el Ejercicio Fiscal 2021".

Sin otro motivo particular, aprovecho la oportunidad para saludarlo muy atentamente.

APROBADO POR:

BARRETO PEREZ, ULICES GUSTAVO DIRECTOR DE TESORERIA

Observación: Se adjunta fotocopia de cédula del o los afectado/s.

Página: 1/2

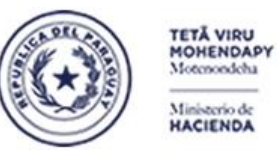

Paraguay de la gente

Subsecretaría de Estado de Administración Financiera Dirección General de Informática y Comunicaciones

#### Procesos asignados al Habilitado Pagador de la Entidad SINARH RED BANCARIA - RFPEMP07 – Autorización de Solicitud Cuentas Bancarias

El habilitado pagador del OEE deberá cumplir con los siguientes requisitos para acceder al formulario de Autorización:

1. Estar debidamente registrado como encargado Habilitado Pagador u Ordenador de Gastos (Funfir=1,2,3) activo en el sinarh Ejemplo: Habilitado Pagador

| 2021                              |                      |                                |                |                        |                              |  |  |  |  |
|-----------------------------------|----------------------|--------------------------------|----------------|------------------------|------------------------------|--|--|--|--|
| Programa: BFMENC01<br>Usuario :   |                      | MANTENIMIENTO DE E<br>MODIFICA | NCARGADOS<br>R | ; Fecha<br>Terminal    | : 23/09/2021<br>: WEB        |  |  |  |  |
| Año*:                             | 2021                 |                                |                | * CAMPOS               | OBLIGATORIOS                 |  |  |  |  |
| Nivel * :                         | 12                   | PODER EJECUTIVO                |                |                        |                              |  |  |  |  |
| Entidad * :                       | 6                    | MINISTERIO DE HACIEN           | AC             |                        |                              |  |  |  |  |
| Unidad Jerárquica * :             | 1000000              | 1000000                        |                |                        |                              |  |  |  |  |
| C.I. N" * :                       | 99999 GONZALEZ, JUAN |                                |                |                        |                              |  |  |  |  |
| Descripción del cargo * :         | COORDINADOR          |                                |                |                        |                              |  |  |  |  |
| Tipo de Doc <u>. p/ Nomb. * :</u> | RESOLUCIÓN           | Nº Doc. *                      | : 12           | Fecha Nombram. * :     | 12/01/2009                   |  |  |  |  |
| Función * :                       | 1 HABILITADO         | D PAGADOR                      |                |                        | FORMATO FECHA:<br>DDIMMNYYYY |  |  |  |  |
| Tipo de Doc. p/ Func. * :         | RESOLUCIÓN           | Nº Doc. *                      | : 55           | Fch. Asig. Función * : | 18/01/2021                   |  |  |  |  |
| Dependencia * :                   | MINISTERIO DE        | E HACIENDA - DIRECCION         | ADMINISTRA     | TIVA                   |                              |  |  |  |  |
| Email Encargado * :               | juan_gonz            | @HACIENDA.GOV.PY               |                |                        |                              |  |  |  |  |
| Aprobado por DGTP :               | ACTIVO               | -                              |                |                        |                              |  |  |  |  |
| Activado por Entidad :            | ACTIVO               | -                              |                | Código del Encar       | gado: 1088                   |  |  |  |  |
| Usuario de conexión * :           |                      |                                |                |                        |                              |  |  |  |  |
| Confirmar                         | Previo               | Siguiente                      | Ejecutar       | ļngresar               | Retornar                     |  |  |  |  |

### Ejemplo: Ordenador de Gastos Titular

| 2021<br>Programa: BFMENC01<br>Usuario : |            | MANTENIMIENTO DE ENCARGADOS | ; Fecha: 23/09/2021<br>Terminal: WEB |
|-----------------------------------------|------------|-----------------------------|--------------------------------------|
| Año*:                                   | 2021       |                             | * CAMPOS OBLIGATORIOS                |
| Nivel * :                               | 12         | PODER EJECUTIVO             |                                      |
| Entidad * :                             | 6          | MINISTERIO DE HACIENDA      |                                      |
| Unidad Jerárquica * :                   | 1000000    |                             |                                      |
| C.I. N* * :                             | 99999      | Perez, José                 |                                      |
| Descripción del cargo * :               | Ministre   | 0                           |                                      |
| Tipo de Doc <u>. p/ Nomb. * :</u>       | RESOLUCIÓN | N* Doc. * : 12              | Fecha Nombram. * : 12/01/2009        |
| Función * :                             | 1 HABILITA | ADO PAGADOR                 | FORMATO FECHA:                       |
| Tipo de Doc. p/ Func. * :               | 2 ORDENA   | ADOR DE GASTO ALTERNO       | C. Asig. Función * : 18/01/2021      |
| Dependencia * :                         | 3 ORDENA   | ADOR DE GASTO TITULAR       | 210                                  |
| Email Encargado * :                     | 4 OTROS    | -                           |                                      |
| Aprobado por DGTP :                     | ACTIVO     | *                           |                                      |
| Activado por Entidad :                  | ACTIVO     | *                           | Código del Encargado: 1088           |
| Usuario de conexión * :                 |            |                             |                                      |
|                                         |            |                             |                                      |
| Confirmar                               | Previo     | Siguiente Ejecutar          | Ingresar Retornar                    |

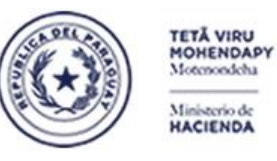

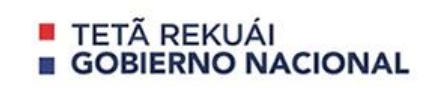

Paraguay de la gente

Subsecretaría de Estado de Administración Financiera Dirección General de Informática y Comunicaciones

- 2. Contar con usuario del sinarh
- 3. Tener asignado el rol de autorizante de solicitudes de Altas de Cuentas. Para solicitar la asignación de dicho rol, se deben realizar los trámites correspondientes con el Dpto. de Atención al usuario de la DGIC.

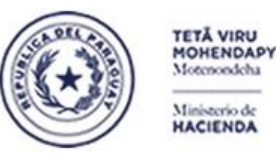

Paraguay de la gente

Subsecretaría de Estado de Administración Financiera Dirección General de Informática y Comunicaciones

### Para proceder a la autorización de solicitudes debe seguir los siguientes pasos:

1. Ingresar al SINARH Red Bancaria en la opción Procedimientos/Red Bancaria/Autorización de Solicitud de Cuentas Bancarias

| Acción   | Procedimientos Consultas Informes Ayuda Ven  | tana<br>-                                          |                  |
|----------|----------------------------------------------|----------------------------------------------------|------------------|
| 202 🦉    | Red Bancaria                                 | Validación previa de Orden de Pago                 |                  |
| Minister | Cuentas Operaciones                          | <u>R</u> ecepción de Pagos por Red Bancaria        | Versión: III.a.1 |
| Direc    | Pagos de Entidades con Euente Institucional  | Reimpresión de Orden de Pago                       |                  |
| del Te   | Planilla Complementaria Ley 6085             | Anylación de Recepción de Pagos por Red Bria.      |                  |
|          | Planilla Complementaria Permanentes Ley 6469 | Lista de Rechazados                                |                  |
|          | Pac                                          | Solicitud de <u>A</u> ltas de Cuentas Bancarias    |                  |
|          |                                              | Anulación de Solicitud de Cuentas Bancarias        |                  |
|          | Deal                                         | Reimpresión de Solicițud de Altas Ctas. Brias.     |                  |
|          | Red I                                        | Autorización de Solicitud de Cuentas Bancarias     |                  |
|          |                                              | Lisța de Solicitud de Altas Ctas. Brias. Aprobadas |                  |
|          | Módulo D                                     | Solicitud Cancelación de Cuentas                   |                  |
|          |                                              | Anulación Solic. Cancelación Ctas. Brias.          |                  |
|          | 04                                           | Autorización Sol. Cancelación de Ctas Brias        |                  |
|          | SIN                                          | Lista de Sol. Cancelación de Ctas Brias            |                  |
|          |                                              | Reimpresión de Solicitud de Bajas Ctas.            |                  |

El formulario al que accederá, le permitirá autorizar (aprobar) las solicitudes de altas de cuentas bancarias de la entidad y unidad Jerárquica del que es Habilitado Pagador u Ordenador de Gastos. La pantalla desplegará el año vigente, y el nivel y entidad a la que pertenece el usuario. Los botones disponibles son: **Ok**, **Ingresar Consulta** y **Salir**. Se validará que el usuario se encuentre registrado como Encargado Habilitado Pagador activo en la entidad. Se deberá seleccionar la unidad Jerárquica para filtrar las solicitudes a desplegar en la grilla.

| <b>7 2021</b>                  |             |              |                        |               |                             |              |
|--------------------------------|-------------|--------------|------------------------|---------------|-----------------------------|--------------|
| Programa: RFPEMP07<br>Usuario: | Apr         | obación de S | olicitudes de <i>l</i> | Altas de Ctas | Fecha: 21/0<br>Terminal: WE | )9/2021<br>3 |
| Año:                           | 2.021       |              |                        |               | * Campo                     | o requerido  |
| Nivel *:                       | 12          | PODER EJEC   | UTIVO                  |               |                             |              |
| Entidad *:                     | 6           | MINISTERIO   | DE HACIENDA            |               |                             |              |
| Unidad Jerárquica *:           |             |              |                        |               |                             |              |
| Solicitud Fecha Solic Uni      | dad Jerarq. | Tipo Func.   | Cant. Banco            | Desc.Banco    | Ord Gasto                   |              |
|                                |             |              |                        |               |                             |              |
|                                |             |              |                        |               |                             |              |
|                                |             |              |                        |               |                             |              |
|                                |             |              |                        |               |                             |              |
|                                | j           |              |                        |               |                             |              |
|                                |             |              |                        | ][            |                             |              |
|                                |             |              |                        |               |                             |              |
|                                | <u> </u>    |              | أكك                    |               |                             |              |
|                                |             |              |                        |               |                             |              |
|                                |             |              |                        |               |                             |              |
| Qk                             |             | !            | ngresar Consult        | a             | Salir                       |              |

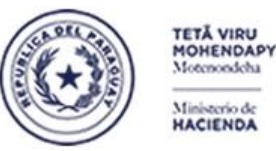

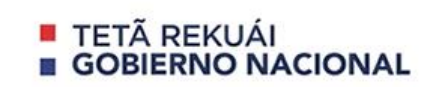

Paraguay de la gente

#### Subsecretaría de Estado de Administración Financiera Dirección General de Informática y Comunicaciones

Si la unidad jerárquica seleccionada no le corresponde al Habilitado pagador, desplegará el siguiente mensaje:

| Atención 1999 | ::::::::::::::::::::::::::::::::::::::                                |
|---------------|-----------------------------------------------------------------------|
| •             | USUARIO NO ES HABILITADO PAGADOR DE LA<br>UNIDAD JERARQUICA 5000000 ! |
|               |                                                                       |

Una vez seleccionada la unidad jerárquica, se debe presionar la tecla **ENTER** como para poblar la grilla con las solicitudes que cumplan las condiciones establecidas. En caso de no retornar registro alguno, se desplegará el siguiente mensaje:

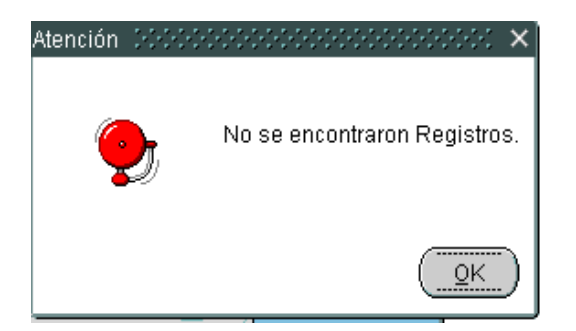

En caso de que se retornen registros en la grilla, el Habilitado Pagador podrá marcar fila por fila las solicitudes a autorizar, o bien, podrá hacerlo en forma masiva con el con el botón situado en la zona de títulos de campos

Solicitud Fecha Solic Unidad Jerarq. Tipo Fune. Cant. Banco Desc.Banco Ord Gasto 🔹 🤤 . Para confirmar la operación, deberá presionar el

botón **Ok**. Con ésta confirmación la solicitud pasará a estado 15 – **Autorizado por Habilitado Pagador** 

| <b>1</b> 2021                          |                                    |                 |                 |            |          |                                 |         |                  |
|----------------------------------------|------------------------------------|-----------------|-----------------|------------|----------|---------------------------------|---------|------------------|
| Programa: RFPEMP07<br>Usuario: JCLAUDE | Apr                                | obación de Soli | citudes (       | le Altas o | le Ctas  | Fecha: 21/09/3<br>Terminal: WEB | 2021    | Versión: III.a.1 |
| A<br>Niv<br>Entide                     | Año: 2.021<br>vel *: 12<br>ad *: 6 | PODER EJECUT    | IVO<br>HACIENDA | ,          |          | * Campo re                      | querido |                  |
| Unidad Jerárquio                       | a ' 2000000                        | UAF             | -DIR. GRAL      | DE JUBILA  | CIONES Y | PENSIONES                       |         |                  |
| Solicitud Fecha Solic                  | Unidad Jerarq.                     | Tipo Func.      | Cant. Bar       | nco Desc   | .Banco   | Ord Gasto                       |         |                  |
|                                        |                                    | JUBILADO        |                 |            |          | NE MACIEL, LIZ DEL CARME        |         | ¢                |
| QK<br>QK                               | 2                                  | İng             | resar Con       | Isulta     |          | galir                           |         | J                |
|                                        |                                    |                 |                 |            |          |                                 |         |                  |
| 11                                     |                                    |                 |                 |            |          |                                 |         |                  |

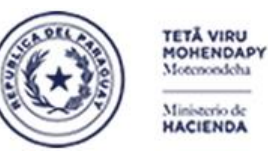

Paraguay de la gente

Subsecretaría de Estado de Administración Financiera Dirección General de Informática y Comunicaciones

• <u>SINARH RED BANCARIA - RFPEMP08 – Lista Solicitud de Altas Ctas. Brias. Aprobadas</u> El habilitado pagador del OEE podrá acceder a un reporte para listar las solicitudes que ya fueron aprobadas y las que aún están pendientes de aprobación con los siguientes pasos:

1. Ingresar al SINARH Red Bancaria en la opción Procedimientos/Red Bancaria/Lista de Solicitud de Ctas Brias Aprobadas.

| <u>A</u> cción | <u>Procedimientos</u> ⊆onsultas Informes Ayuda ⊻en | tana                                               |
|----------------|----------------------------------------------------|----------------------------------------------------|
| 202 🧖          | Red Bancaria                                       | Validación previa de Orden de Pago                 |
| Minister       | Cuentas Operaciones                                | Recepción de Pagos por Red Bancaria                |
| Direc          | Pagos de Entidades con Euente Institucional        | Reimpresión de Orden de Pago                       |
| del Te         | Planilla Complementaria Ley 6085                   | Anylación de Recepción de Pagos por Red Bria.      |
|                | Elanilla Complementaria Permanentes Ley 6469 🔸     | Lista da Rasbatadas                                |
|                | Dee                                                |                                                    |
|                | Pac                                                | Solicitud de <u>A</u> ltas de Cuentas Bancarias    |
|                |                                                    | Anulación de Solicitud de Cuentas Bancarias        |
|                | Deal                                               | Reimpresión de Solicițud de Altas Ctas. Brias.     |
|                | - Rea L                                            | Autorización de Solicitud de Cuentas Bancarias     |
|                |                                                    | Lisța de Solicitud de Altas Ctas. Brias. Aprobadas |
|                | Módulo D                                           | Solicitud Cancelación de Cuentas                   |
|                | modulo 2                                           | Anulación Solic. Cancelación Ctas. Brias.          |
|                | 04                                                 | Autorización Sol. Cancelación de Ctas Brias        |
|                | SIN                                                | Lista de Sol. Cancelación de Ctas Brias            |
|                | C III                                              | Reimpresión de Solicitud de Bajas Ctas.            |

El formulario Listado de Solicitudes de Altas de Ctas. le permitirá seleccionar los parámetros que se tendrán en cuenta para generar el reporte. Por defecto, se despliega el año vigente. Se podrá ingresar el rango de Nivel, el rango de entidad, el Estado de la solicitud que se quiere listar, el rango de Unidad Jerárquica y el rango de fechas de aprobación. Los botones disponibles son: Ingresar Consulta, Obtener Informe y Salir.

| Programa : RFPEMP08<br>Jsuario :                                                                                 | LISTADO DE<br>APR | SOLICITUDES DE ALTAS DE CTA<br>OBADAS V/O PENDIENTES                                                             | AS<br>Fecha :<br>Terminal : | 22/09/2021<br>WEB |
|----------------------------------------------------------------------------------------------------|-------------------|----------------------------------------------------------------------------------------------------|-----------------------------|-------------------|
| Año *:                                                                                                    | 2.021             |                                                                                                    | * Campo requ                | erido             |
| Nivel Desde *:                                                                                                   |                   |                                                                                                    |                             |                   |
| Hasta *:                                                                                                    |                   |                                                                                                    |                             |                   |
| Entidad Desde *:                                                                                                 |                   |                                                                                                    |                             |                   |
| Hasta *:                                                                                                    | APROBADOS         |                                                                                                    |                             |                   |
| Estado Solicitud *:                                                                                              | PENDIENTES        | Ψ.                                                                                                    |                             |                   |
| UJE Cod. Desde :<br>Fecha Aprob Desde :                                                                          | APROBADOS Y PE    | Hasta : Hasta :                                                                                                  |                             |                   |
|                                                                                                    |                   |                                                                                                    |                             |                   |
|                                                                                                    |                   |                                                                                                    |                             |                   |
|                                                                                                    |                   |                                                                                                    |                             |                   |
|                                                                                                    |                   |                                                                                                    |                             |                   |
|                                                                                                    |                   |                                                                                                    |                             |                   |
| and the second second second second second second second second second second second second second second second |                   | and the second second second second second second second second second second second second second second second |                             |                   |

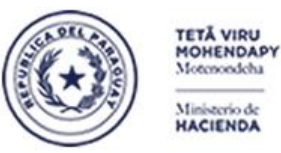

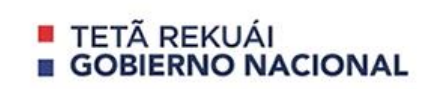

Paraguay de la gente

#### Subsecretaría de Estado de Administración Financiera Dirección General de Informática y Comunicaciones

Cuando el rango de nivel y entidad ingresado no corresponde al usuario, se desplegará el siguiente mensaje.

| Programa : RFPEMP08<br>Usuario :        | <b>LISTADO I</b><br>A | DE SOLICITUDES DE ALTAS DE CTAS<br>PROBADAS Y/O PENDIENTES | Fecha :<br>Terminal : | 22/09/2021<br>WEB |
|-----------------------------------------|-----------------------|------------------------------------------------------------|-----------------------|-------------------|
| Año *:                                  | 2.021                 |                                                            | * Campo requ          | ierido            |
| Nivel Desde * :                         | 28                    | UNIVERSIDADES NACIONALES                                   |                       |                   |
| Hasta * :                               | 28                    | UNIVERSIDADES NACIONALES                                   |                       |                   |
| Entidad Desde * :                       | 1                     |                                                            |                       |                   |
| Hasta * :                               |                       |                                                            |                       |                   |
| Estado Solicitud *: PE                  | NDIENTES              | <b>v</b>                                                   |                       |                   |
| UJE Cod. Desde :<br>Fecha Aprob Desde : | Forms 😥               | USUARIO SIN ACCESO A EST                                   | A ENTIDAD.            |                   |
| Ingresar Consulta                       |                       | Obtener Informe                                            | Sa                    | lir               |

Cuando el **UJE Cod. Desde** seleccionado no corresponde a la Unidad Jerárquica del Habilitado Pagador, se desplegará el siguiente mensaje.

| Programa : RFPEMP08<br>Usuario :          | LISTADO                 | D DE SOLICITUDES DE ALTAS DE CTAS<br>APROBADAS Y/O PENDIENTES Terminal : VM |
|-------------------------------------------|-------------------------|-----------------------------------------------------------------------------|
| Año *:                                    | 2.021                   | * Campo requerido                                                           |
| Nivel Desde *:                            | 12                      | PODER EJECUTIVO                                                             |
| Hasta *:                                  | 12                      | PODER EJECUTIVO                                                             |
| Entidad Desde * :                         | 6                       | MINISTERIO DE HACIENDA                                                      |
| Hasta *:                                  | 6                       | MINISTERIO DE HACIENDA                                                      |
| Estado Solicitud *:                       | PENDIENTES              | V                                                                           |
| UJE Cod. Desde :<br>Fecha Aprob Desde : F | 2000010<br>orms 0000000 | Hasta :                                                                     |
| Ingresar Consulta                         |                         | Obtener Informe Salir                                                       |

El rango de fechas de Aprobación sólo se debe ingresar cuando el **Estado Solicitud** seleccionado es **Aprobado**. Para los demás estados, se puede dejar sin cargar.

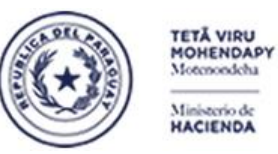

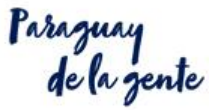

#### Subsecretaría de Estado de Administración Financiera Dirección General de Informática y Comunicaciones

### El formato del reporte con estado **PENDIENTES** es la siguiente:

|           |          |                 |                |                    |                   |                  | -                   | -                |                 |                   |
|-----------|----------|-----------------|----------------|--------------------|-------------------|------------------|---------------------|------------------|-----------------|-------------------|
| Sistema:  | SINARH - | Red Bancaria.   |                |                    |                   |                  |                     |                  |                 | Fecha: 22/09/2021 |
| Programa: | rfremp08 |                 |                |                    |                   |                  |                     |                  |                 | Pág.: 1 / 1       |
|           |          |                 |                |                    | LISTADO DE S      | OLICITUDES DE AL | TAS DE CUENTAS B    | RIAS             |                 |                   |
|           |          |                 |                | Año: 2021          | Nivel: 12 - 12    | Entidad: 6 - 6   | Estado Solicitud: P | ENDIENTES        |                 |                   |
| UJE:      | -        |                 | -              |                    | -                 |                  | -                   | Fecha Aprob:     | •               | •                 |
| Entidad:  | (        | 5 12 MINIST     | ERIO DE HACIEN | IDA                |                   |                  |                     |                  |                 |                   |
| Solicitu  | d Banco  | Fecha Solicitud | Cant Registros | s Tipo Funcionario | Usuario Inserción | Fecha Inserción  | Usuario Aprobación  | Fecha Aprobación | Unid.Jerarquica |                   |
| 68152     | 2        | 19/04/21        | 2              | JUBILADO           | JDELJAR           | 19/04/21         |                     |                  | 2000000         |                   |
| 67529     | 2        | 15/03/21        | 1              | COMISIONADO        | RHERLEG           | 15/03/21         |                     |                  | 5000000         |                   |
| 69791     | 2        | 22/07/21        | 1              | PERMANENTES        | RADRGAV           | 22/07/21         |                     |                  | 5000000         |                   |
|           |          |                 |                |                    |                   |                  |                     |                  |                 |                   |

### El formato del reporte con estado **APROBADOS** es la siguiente:

| Sistema:  | SINARH - | Red Bancaria.   |                |                  |                   |                  |                     |                     |                 | Fecha: 22/09 | /2021 |
|-----------|----------|-----------------|----------------|------------------|-------------------|------------------|---------------------|---------------------|-----------------|--------------|-------|
| Programa: | rfremp08 |                 |                |                  | LISTADO DE S      | OLICITUDES DE AL | TAS DE CUENTAS B    | RIAS                |                 | Pág.: 1      | /1    |
|           |          |                 |                | Año: 2021        | Nivel: 28 - 28    | Entidad: 1 - 1   | Estado Solicitud: A | PROBADOS            |                 |              |       |
| UJE:      | •        |                 | •              |                  | -                 |                  | -                   | Fecha Aprob:        | •               | •            |       |
| Entidad:  | 1        | 28 UNIVER       | SIDAD NACION   | AL DE ASUNCIÓN   |                   |                  |                     |                     |                 |              |       |
| Solicitud | Banco    | Fecha Solicitud | Cant Registros | Tipo Funcionario | Usuario Inserción | Fecha Inserción  | Usuario Aprobación  | Fecha Aprobación    | Unid.Jerarquica |              |       |
| 69799     | 2        | 23/07/21        | 5              | PERMANENTES      | 12801TES          | 23/07/21         | SINARH              | 31/08/2021 09:52:41 | 1000000         | -            |       |

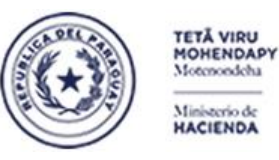

Paraguay de la gente

Subsecretaría de Estado de Administración Financiera Dirección General de Informática y Comunicaciones

#### B- Proceso de Solicitud Altas Cuentas Bancarias por la DGTP

• <u>SINARH RED BANCARIA - RFPESP07 – Recepción de Pedido de Ctas al Bco.</u> El usuario de la DGTP encargado de la recepción de Solicitudes de Altas de Cuentas de las entidades podrá acceder al formulario correspondiente con los siguientes pasos:

1. Ingresar al SINARH Red Bancaria en la opción Banco/Cuentas/Recepción de Pedido de Ctas. al Bco.

| <u>A</u> cción Clasificadores <u>P</u> rocedimientos | Banco Consultas Informes Especiales Ayuda Ventana       |
|------------------------------------------------------|---------------------------------------------------------|
| 2021                                                 | <u>Cuentas</u> → Migración por Cierre de Ejercicio      |
| Ministerio de Hacienda                               | Pagos 🔸 Inactivación por Cierre de Ejercicio            |
| Dirección General<br>del Tesoro Público              | Recepción de Pedido de Ctas, al Bco. (descen.)          |
|                                                      | Lista Recepción Pedido Ctas al Bco                      |
|                                                      | Pedido de Ctas. Nuevas al Banco (descentralizada)       |
|                                                      | Reimpresión de Pedido de Cțas. Nuevas al Banco          |
|                                                      | 🖉 📕 Confirmación Pedido de Ctas. Nuevas al Bco.         |
|                                                      | Anulación de Pedido de Ctas. al Bco. (p/ Entidad)       |
|                                                      | Pon Bloqueo por Lotes de Cuentas                        |
|                                                      | Recepción y Confir <u>m</u> ación de Ctas. Bancarias    |
|                                                      | Recepción de Solic, de Cancelación Cuentas              |
| I IV.                                                | Confirmación Solicitud Cancelación Cuentas              |
|                                                      | Anulación Solicitud Cancelación de Cuentas              |
|                                                      | Reimpresión Confirmación Cancelación Cuentas            |
|                                                      | Envío al Banco Solicitu <u>d</u> es Cancelación Cuentas |

El formulario de Recepción de Pedidos de Cuentas permitirá al usuario de la DGJP visualizar las solicitudes de las entidades que tienen estado 15 Autorizado por el Habilitado Pagador. De ésta manera, en la bandeja de Recepción solo se desplegarán aquellas solicitudes debidamente autorizadas por el Habilitado Pagador activo de la entidad. Los botones disponibles son: **Ingresar Consulta, Ejecutar, Marcar Todos, Ver Detalles, Confirmar** y **Salir**.

| rama: <sub>R</sub><br>uario: | FPESP07 | Recepción        | le Pedidos de Cuenta | s para el Bano | :0       | Fecha: 22/09/202<br>Terminal: WEB |
|------------------------------|---------|------------------|----------------------|----------------|----------|-----------------------------------|
| Niv.                         | Ent.    | Nombre           | Nro.Sol              | Fecha          | Cant.    |                                   |
| 28                           | 1       | UNIVERSIDAD NACI | ONAL DE ASU 69799    | 23/07/2021     | 5        |                                   |
|                              |         |                  |                      |                |          |                                   |
|                              |         |                  |                      |                |          |                                   |
|                              |         |                  |                      |                |          |                                   |
|                              |         |                  |                      |                |          |                                   |
|                              |         |                  |                      |                |          |                                   |
|                              | 1       | j <b>i</b>       |                      |                |          | •                                 |
|                              |         |                  |                      |                |          |                                   |
| oresar C                     | onsulta | Fiecutar Mar     | car Todos Ver Det    | alles          | Confirma | Salir                             |

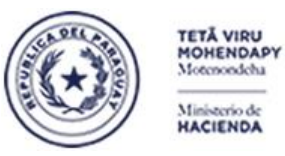

Paraguay de la gente

#### Subsecretaría de Estado de Administración Financiera Dirección General de Informática y Comunicaciones

Una vez marcada la solicitud a recepcionar, se debe presionar el botón Confirmar para grabar la operación

| Niv. | Ent.     | Nombre             | Nro.So           | l Fecha    | Cant.    |       |       |     |                                         |
|------|----------|--------------------|------------------|------------|----------|-------|-------|-----|-----------------------------------------|
| 28   | 1        | UNIVERSIDAD NACION | NAL DE ASUÍ69799 | 23/07/2021 | 5        |       |       |     |                                         |
|      | Ļ        |                    |                  | ļ          | Į        |       |       |     |                                         |
|      |          |                    |                  |            |          | H     |       |     |                                         |
|      |          |                    |                  |            |          | ii ii |       |     |                                         |
|      | 1        | i.                 | i                |            |          |       |       |     |                                         |
|      |          | ][                 |                  | ]]         |          |       |       |     |                                         |
|      | <u> </u> |                    |                  | ļ          | <u> </u> |       | Forms |     | 000000000000000000000000000000000000000 |
| -    |          |                    |                  |            |          | H     |       |     |                                         |
|      |          |                    |                  |            |          | H I   |       | * \ | Actualización Rea                       |
|      |          |                    |                  |            |          |       |       |     |                                         |

El reporte que se generará en la recepción tendrá el siguiente formato:

| BFRESP07                                                         |                                                                                                    | Ampliar (Ctrl+0)            | Fecha: 22/09/2021 10:22:17<br>Página: 1 / 1 |
|------------------------------------------------------------------|----------------------------------------------------------------------------------------------------|-----------------------------|---------------------------------------------|
|                                                                  | RECEPCION DE PEDIDOS DE                                                                                         | CTAS. AL BANCO              |                                             |
| Nro. de Solicitud: 697<br>Entidad: UNIVERSID<br>Estado: RECIBIDO | '99<br>AD NACIONAL DE ASUNCIÓN                                                                                  | Fecha Solicituo<br>Cantidad | l: 23/07/2021<br><b>l</b> : 5               |
| Nro. de Cédula                                                   | Nombre y Apellido                                                                                               |                             |                                             |
|                                                                  |                                                                                                    |                             |                                             |
| 1666597                                                          | ACUÑA ESPINOZA, CEFERINO                                                                                        |                             |                                             |
| 1666597<br>4509193                                               | ACUÑA ESPINOZA, CEFERINO<br>ROJAS GONZALEZ, ANA BELEN                                                           |                             |                                             |
| 1666597<br>4509193<br>4647794                                    | ACUÑA ESPINOZA, CEFERINO<br>ROJAS GONZALEZ, ANA BELEN<br>ADLAN SANABRIA, GEMMA NAH                              | IR                          |                                             |
| 1666597<br>4509193<br>4647794<br>4973939                         | ACUÑA ESPINOZA, CEFERINO<br>ROJAS GONZALEZ, ANA BELEN<br>ADLAN SANABRIA, GEMMA NAH<br>SEQUEIRA RODRIGUEZ, JORGE | IR<br>ANDRES                |                                             |

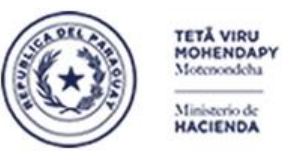

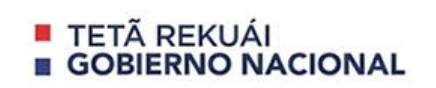

Paraguay de la gente

#### Subsecretaría de Estado de Administración Financiera Dirección General de Informática y Comunicaciones

Las recepciones solo se podrán realizar hasta las 15:00 hs. Pasado ese horario, el sistema desplegará el siguiente mensaje:

| rama: <sub>F</sub><br>suario: | FPESPO  | 7 <b>Re</b> | cepción de Pedidos                         | de Cuenta:                  | s para el Ban             | co      | Fecha: 23/09/2<br>Terminal: WEB | 202 |
|-------------------------------|---------|-------------|--------------------------------------------|-----------------------------|---------------------------|---------|---------------------------------|-----|
| Niv.                          | Ent.    | Nombre      |                                            | Nro.Sol                     | Fecha                     | Cant.   |                                 |     |
| 12                            | 6       | MINISTERIC  | ) DE HACIENDA                              | 68152                       | 19/04/2021                | 2       |                                 |     |
| -                             | -       |             |                                            |                             |                           |         |                                 |     |
|                               | Forms   |             |                                            |                             |                           | ≪×⊢     |                                 |     |
|                               |         |             | Recepción de Solio<br>Incarias se realizan | titudes de /<br>hasta las 1 | Altas de Cue<br>15:00 hs. | ntas    |                                 |     |
|                               |         |             |                                            |                             |                           |         |                                 |     |
| gresar C                      | onsulta | Ejecutar    | Marcar <u>T</u> odos                       | ⊻er Det                     | alles                     | Confirm | mar Salir                       | ,   |

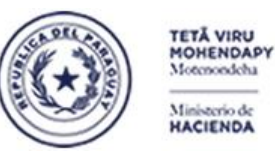

Paraguay de la gente

Subsecretaría de Estado de Administración Financiera Dirección General de Informática y Comunicaciones

• <u>SINARH RED BANCARIA – RFPESP15 – Lista Recepción de Pedido de Ctas al Bco.</u> El usuario de la DGTP encargado de la recepción de Solicitudes de Altas de Cuentas de las entidades podrá acceder al formulario correspondiente con los siguientes pasos:

1. Ingresar al SINARH Red Bancaria en la opción Banco/Cuentas/Lista Recepción Pedido Ctas. al Bco.

| Acción Clasificadores <u>P</u> rocedimientos | <mark>Banco </mark> Consultas Informes Especiales Ayuda ⊻entana |
|----------------------------------------------|-----------------------------------------------------------------|
| 蕸 2021                                       | <u> Quentas</u> → Migración por Cierre de Ejercicio             |
| Ministerio de Hacienda                       | Pagos 🔸 Inactivación por Cierre de Ejercicio                    |
| Dirección General<br>del Tesoro Público      | Recepción de Pedido de Ctas. al Bco. (descen.)                  |
|                                              | Lista,Recepción Pedido Ctas al Bco                              |
|                                              | Pedido de Cțas. Nuevas al Banco (descentralizada)               |
|                                              | P Reimpresión de Pedido de Ctas. Nuevas al Banco                |
|                                              | Confirmación Pedido de Ctas. Nuevas al Bco.                     |
|                                              | Anulación de Pedido de Ctas. al Bco. (p/ Entidad)               |
|                                              | Doo Bloqueo por Lotes de Cuentas                                |
|                                              | Recepción y Confirmación de Ctas. Bancarias                     |
|                                              | Recepción de Solic, de Cancelación Cuentas                      |
| 10                                           | Lista Recepción de <u>S</u> olic, de Cancelación Cuentas        |
|                                              | Confirmación Solicitud Cancelación Cuentas                      |
|                                              | C Anulación Solicitud Cancelación de Cuentas                    |
|                                              | Reimpresión Confirmación Cancelación Cuentas                    |
|                                              | Envío al Banco Solicitu <u>d</u> es Cancelación Cuentas         |

2. El usuario de la DGTP podrá listar todas las solicitudes de Altas de Cuentas Bancarias de las entidades sin necesidad de seleccionar el rango de nivel y entidad, seleccionando solamente el Estado Solicitud ya sea PENDIENTES o RECEPCIONADOS.

| 🩀 2021                             |                           |                     |                       |                       |                   |
|------------------------------------|---------------------------|---------------------|-----------------------|-----------------------|-------------------|
| Programa : RFPESP15<br>Usuario : j | LISTADO DE SO<br>RECEPCIO | ONADAS Y/O PENDIENT | <b>DE CTAS</b><br>TES | Fecha :<br>Terminal : | 22/09/2021<br>WEB |
| Año *:                             | 2.021                     |                     |                       | * Campo requ          | ierido            |
| Nivel Desde *:                     |                           |                     |                       |                       |                   |
| Hasta *:                           |                           |                     |                       |                       |                   |
| Entidad Desde *:                   |                           |                     |                       |                       |                   |
| Hasta *:                           |                           |                     |                       |                       |                   |
| Estado Solicitud * : 🗗             | RECEPCIONADOS             |                     |                       |                       |                   |
| F                                  |                           |                     |                       | _                     |                   |
| UJE Cod. Desde :                   |                           | Hasta               | •                     |                       |                   |
| Fecha Recep. Desde :               |                           | Hasta               | :                     |                       |                   |
|                                    |                           |                     |                       |                       |                   |
|                                    |                           |                     |                       |                       |                   |
|                                    |                           |                     |                       |                       |                   |
|                                    |                           |                     |                       |                       |                   |
|                                    |                           |                     |                       |                       |                   |
|                                    |                           |                     |                       |                       |                   |
| Ingresar Consulta                  |                           | Obtener Informe     |                       | Sa                    | lir               |

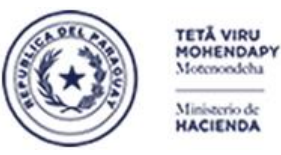

Paraguay de la gente

#### Subsecretaría de Estado de Administración Financiera Dirección General de Informática y Comunicaciones

En caso de precisar filtrar las solicitudes de una Entidad específica, el usuario deberá seleccionar el rango de nivel y entidad, el Estado de la Solicitud, y la Unidad Jerárquica. El rango de fechas de Recepción se deberá indicar en el caso de precisar filtrar las solicitudes de una fecha específica.

| 명 2021<br>Programa : RFPESP15<br>Usuario : | LISTADO I<br>REC | DE SOLICITUDES DE ALTAS DE C<br>EPCIONADAS Y/O PENDIENTES | TAS<br>Fe<br>Te | cha : 22/0<br>rminal : | 9/2021<br>WEB |
|--------------------------------------------|------------------|-----------------------------------------------------------|-----------------|------------------------|---------------|
| Año *:                                     | 2.021            |                                                           | * Ca            | ampo requerido         |               |
| Nivel Desde *:                             | 12               | PODER EJECUTIVO                                           |                 |                        |               |
| Hasta *:                                   | 12               | PODER EJECUTIVO                                           |                 |                        |               |
| Entidad Desde *:                           | 6                | MINISTERIO DE HACIENDA                                    |                 |                        |               |
| Hasta *:                                   | 6                | MINISTERIO DE HACIENDA                                    |                 |                        |               |
| Estado Solicitud *:                        | RECEPCIONAD      | os 👻                                                      |                 |                        |               |
| UJE Cod. Desde :                           |                  | Hasta :                                                   |                 |                        |               |
| Fecha Recep. Desde :                       | 22-09-2021       | Hasta :                                                   | 22-09-2021      |                        |               |
|                                            |                  |                                                           |                 |                        |               |
|                                            |                  |                                                           |                 |                        |               |
| Ingresar Consulta                          |                  | Obtener Informe                                           |                 | Salir                  |               |

#### El formato del reporte con estado **PENDIENTES** es la siguiente:

| Sistema:              | SINARH   | - Red Bancaria.               |                                   |                         |                   |                  |                    |                     |                 | Fecha: 22/09                  | /2021 |
|-----------------------|----------|-------------------------------|-----------------------------------|-------------------------|-------------------|------------------|--------------------|---------------------|-----------------|-------------------------------|-------|
| Programa:             | rfresp15 |                               |                                   |                         | LISTADO DE S      | SOLICITUDES DE A | LTAS DE CUENTAS I  | BRIAS               |                 | Pág.: 1                       | / 1   |
|                       |          |                               |                                   | Año: 2021               | Nivel: -          | Entidad: -       | Estado Solicitud:  | PENDIENTES          |                 |                               |       |
| UJE:                  | -        |                               | •                                 |                         | -                 |                  | -                  | Fecha Aprob:        | -               | •                             |       |
| Entidad:<br>Solicitud | Banco    | 6 12 MINIS<br>Fecha Solicitud | TERIO DE HACIEN<br>Cant Registros | IDA<br>Tipo Funcionario | Usuario Inserción | Fecha Inserción  | Usuario Aprobación | Fecha Aprobación    | Unid.Jerárquica | Usuario Receptor Fecha Recep. |       |
| 68152                 | 2        | 19/04/21                      | 2                                 | JUBILADO                | JDELJAR           | 19/04/21         | JCLAUDE            | 22/09/2021 11:08:45 | 2000000         |                               | _     |

#### El formato del reporte con estado **RECEPCIONADOS** es la siguiente:

| Sistema:<br>Programa: | SINARH -<br>rfresp15 | Red Bancaria.                 |                                   | 4ño: 2021               | LISTADO DE S      | SOLICITUDES DE AI | LTAS DE CUENTAS    | BRIAS               |                 |                  | Fecha: 22/09/2021<br>Pág.: 1 / 1 |
|-----------------------|----------------------|-------------------------------|-----------------------------------|-------------------------|-------------------|-------------------|--------------------|---------------------|-----------------|------------------|----------------------------------|
| UJE:                  | -                    |                               | •                                 | Ano: 2021               | •                 | Enddal 0 - 0      | -                  | Fecha Aprob:        | 01-09-21 -      | 22-09-21         |                                  |
| Entidad:<br>Solicitud | Banco                | 6 12 MINIS<br>Fecha Solicitud | TERIO DE HACIEN<br>Cant Registros | IDA<br>Tipo Funcionario | Usuario Inserción | Fecha Inserción   | Usuario Aprobación | Fecha Aprobación    | Unid.Jerárquica | Usuario Receptor | Fecha Recep.                     |
| 67496                 | 2                    | 12/03/21                      | 1                                 | COMISIONADO             | 11206RMT          | 12/03/21          | 11206JVG           | 20/09/2021 14:00:16 | 6 1000000       | PXBCRB           | 20/09/2021 14:18:57              |
| 69755                 | 2                    | 22/07/21                      | 1                                 | COMISIONADO             | 11206921          | 22/07/21          | 11206JVG           | 04/08/2021 14:34:23 | 3 1000000       | SINARH           | 02/09/2021 11:06:48              |
| 69758                 | 2                    | 22/07/21                      | 1                                 | COMISIONADO             | 11206921          | 22/07/21          | I1206JVG           | 08/09/2021 10:58:28 | 3 1000000       | PXBCRB           | 09/09/2021 09:56:43              |
| 69859                 | 2                    | 28/07/21                      | 3                                 | CONTRATADO              | 11206766          | 28/07/21          | I1206JVG           | 14/09/2021 08:42:45 | 1000000         | PXBCRB           | 17/09/2021 09:43:31              |

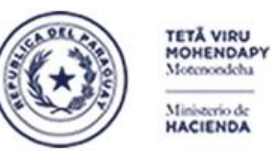

Paraguay de la gente

Subsecretaría de Estado de Administración Financiera Dirección General de Informática y Comunicaciones

### SINARH RED BANCARIA – RFPESP06 – Pedido de Ctas Nuevas al Banco.

## Proceso por el cual las Solicitudes de Altas de Cuentas de las entidades pasarán a estado 25 Preparado para el Banco.

1. Ingresar al SINARH Red Bancaria en la opción Banco/Cuentas/Pedido de Ctas Nuevas al Banco.

| <u>A</u> cción Clasificadores <u>P</u> rocedimientos | Banco Consi         | ultas informes Especiales Ayuda ⊻entana                 |
|------------------------------------------------------|---------------------|---------------------------------------------------------|
| 瘤 2021                                               | <u>C</u> uentas ▶ № | ligración por Cierre de Ejercicio                       |
| Ministerio de Hacienda                               | Pagos 🕨 Ir          | nactivación por Cierre de Ejercicio                     |
| Dirección General<br>del Tesoro Público              | E                   | Recepción de Pedido de Ctas. al Bco. (descen.)          |
|                                                      | L                   | ista Recepción Pedido Ctas al Bco                       |
|                                                      | <b>F</b>            | Pedido de Ctas. Nuevas al Banco (descentralizada)       |
|                                                      | D; F                | Reimpresión de Pedido de Cțas. Nuevas al Banco          |
|                                                      |                     | Confirmación Pedido de Ctas. Nuevas al Bco.             |
|                                                      | A                   | ngulación de Pedido de Ctas. al Bco. (p/ Entidad)       |
|                                                      |                     | 3loqueo por Lotes de Cuentas                            |
| /                                                    | 1CU P               | Recepción y Confirmación de Ctas. Bancarias             |
| _                                                    | F                   | Recepción de Solic, de Cancelación Cuentas              |
| <i>I</i> V                                           | loduk <sub>c</sub>  | Confirmación Solicitud Cancelación Cuentas              |
|                                                      | A                   | nulación Solicitud Cancelación de Cuentas               |
|                                                      | C F                 | Reimpresión Confirmación Cancelación Cuentas            |
|                                                      | <b>D</b> E          | Envío al Banco Solicitu <u>d</u> es Cancelación Cuentas |

 El formulario podrá recuperar en la grilla todas las solicitudes con estado 2 - Recepcionado y el usuario deberá marcar las que desee pasar a estado 25 – Preparado para el Banco. Los botones disponibles son: Ingresar Consulta, Ejecutar, Marcar Todos, Ver Detalles, Confirmar y Salir. Una vez marcadas las solicitudes, para grabar debe presionar el botón Confirmar.

| Jsuario: | FPESPU6 | Habilitación d   | le Pedido | s de Cuentas | para el | Banco | Terminal: WEB      |
|----------|---------|------------------|-----------|--------------|---------|-------|--------------------|
| Niv.     | Ent.    | Nombre           | Nro.Sol   | Fecha        | Cant.   | Banco | <b>) Habilitar</b> |
| 12       | 6       | MINISTERIO DE HA | 67496     | 12/03/2021   | ][1     | 2     | BANCO NACION/ 🗹 🖻  |
| 28       | 1       | UNIVERSIDAD NAC  | 67278     | 24/02/2021   | 3       | 2     | BANCO NACION       |
| 28       | 1       | UNIVERSIDAD NAC  | 69799     | 23/07/2021   | 5       | 2     | BANCO NACION/      |
| 12       | 6       | MINISTERIO DE HA | 69755     | 22/07/2021   | 1       | 2     | BANCO NACION       |
| 12       | 6       | MINISTERIO DE HA | 69758     | 22/07/2021   | 1       | 2     | BANCO NACION/      |
| 12       | 6       | MINISTERIO DE HA | 69859     | 28/07/2021   | 3       | 2     | BANCO NACION       |
|          |         |                  |           |              |         |       |                    |
|          |         |                  |           |              |         |       |                    |
|          |         |                  |           |              |         |       |                    |
|          |         |                  |           |              |         |       |                    |
|          |         |                  |           |              |         |       |                    |
|          |         |                  |           |              |         |       |                    |
|          |         |                  |           |              |         |       |                    |
|          |         |                  |           |              |         |       |                    |

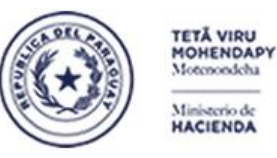

Paraguay de la gente

Subsecretaría de Estado de Administración Financiera Dirección General de Informática y Comunicaciones

### • <u>SINARH RED BANCARIA – RFPESP01 – Reimpresión de Pedido de Ctas Nuevas al Banco.</u> Proceso por el cual se pueden reimprimir las Solicitudes de Altas de Cuentas de las entidades.

1. Ingresar al SINARH Red Bancaria en la opción Banco/Cuentas/Pedido de Ctas Nuevas al Banco

| Acción Clasificadores Procedimientos    | Banco Consultas Informes Especiales Ayuda Ventana                                    |
|-----------------------------------------|--------------------------------------------------------------------------------------|
| 🧝 2021                                  | Cuentas 🔸 Migración por Cierre de Ejercicio                                          |
| Ministerio de Hacienda                  | Eagos 🔸 Inactivación por Cierre de Ejercicio                                         |
| Dirección General<br>del Tesoro Público | Recepción de Pedido de Ctas. al Bco. (descen.)<br>Lista Recepción Pedido Ctas al Bco |
|                                         | Pedido de Ctas. Nuevas al Banco (descentralizada)                                    |
|                                         | Reimpresión de Pedido de Ctas. Nuevas al Banco                                       |
|                                         | Confirmación Pedido de Ctas. Nuevas al Bco.                                          |
|                                         | Anulación de Pedido de Ctas, al Bco, (p/ Entidad)                                    |
|                                         | Doo Bloqueo por Lotes de Cuentas                                                     |
| <b></b>                                 | Recepción y Confirmación de Ctas. Bancarias                                          |
| л                                       | Accula Recepción de Solic, de Cancelación Cuentas                                    |
|                                         | Confirmación Solicitud Cancelación Cuentas                                           |
|                                         | Anulación Solicitud Cancelación de Cuentas                                           |
|                                         | Reimpresión Confirmación Cancelación Cuentas                                         |
|                                         | Envio al Banco Solicitu <u>d</u> es Cancelación Cuentas                              |

2. El formulario permite seleccionar el nivel, la entidad, el banco y la solicitud. Los botones disponibles son: Ok, Ingresar Consulta y Salir.

| 2021                           |                                            |                                |
|--------------------------------|--------------------------------------------|--------------------------------|
| Programa: BFPESP01<br>Usuario: | RE-IMPRESIÓN DE PEDIDO DE CUENTAS AL BANCO | Fecha: 22/09/2021<br>Terminal: |
|                                |                                            |                                |
|                                |                                            |                                |
|                                |                                            |                                |
| Nivel:                         | 12 PODER EJECUTIVO                         |                                |
| Entidad:                       | 6 MINISTERIO DE HACIENDA                   |                                |
| Banco:                         | 2 BANCO NACIONAL DE FOMENTO                |                                |
| N° Solicitud:                  | <b>59903</b>                               |                                |
|                                |                                            |                                |
|                                |                                            |                                |
|                                |                                            |                                |
|                                |                                            |                                |
|                                |                                            |                                |
| Qk                             | Ingresar Consulta                          | Salir                          |

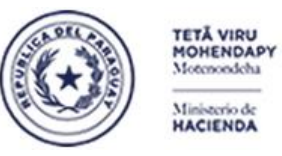

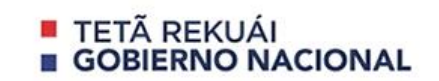

Paraguay de la gente

#### Subsecretaría de Estado de Administración Financiera Dirección General de Informática y Comunicaciones

3. El formato del reporte resultante es el siguiente:

#### Altes Bancarias

Asunción, 22 de septiembre de 2021

Señores BANCO NACIONAL DE FOMENTO Departamento de Pagos Presente:

En la fecha se remite el pedido de creación de cuentas para los funcionarios, informándose los siguientes datos:

Nro. Solicitud:

69903 / 2021

Entidad: 12 - 6 MINISTERIO DE HACIENDA

1

Cant. de Reg.:

CABALLERO MOREIRA, JAVIER MARCIAL JEFE DPTO. DE RED BANCARIA DIRECCIÓN GENERAL DEL TESORO PÚBLICO VAZQUEZ INSFRAN, CLAUDIO OMAR DIRECTOR GRAL. DEL TESORO DIRECCIÓN GENERAL DEL TESORO PÚBLICO

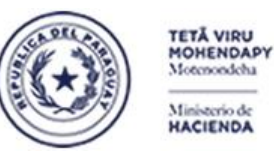

Paraguay de la gente

Subsecretaría de Estado de Administración Financiera Dirección General de Informática y Comunicaciones

### SINARH RED BANCARIA – RFPESP14 – Confirmación Pedido de Ctas Nuevas al Bco.

- Proceso por el cual se pasa las Solicitudes de Altas de Cuentas al estado 3 Habilitado para el Banco.
  - 1. Ingresar al SINARH Red Bancaria en la opción Banco/Cuentas/Confirmación Pedido de Ctas. Nuevas al Bco.

| Acción Clasificadores Procedimientos    | Banco Cor         | nsultas Informes Especiales Ayuda ⊻entana                                                                 |  |
|-----------------------------------------|-------------------|----------------------------------------------------------------------------------------------------|--|
| <b>2</b> 021                            | <u>C</u> uentas → | Migración por Cierre de Ejercicio                                                                         |  |
| Ministerio de Hacienda                  | Pagos 🕨           | Inactivación por Cierre de Ejercicio                                                                      |  |
| Dirección General<br>del Tesoro Público |                   | <u>R</u> ecepción de Pedido de Ctas, al Bco. (descen.)<br>Lista <sub>:</sub> Recepción Pedido Ctas al Bco |  |
|                                         | _                 | Pedido de Cțas. Nuevas al Banco (descentralizada)                                                         |  |
|                                         |                   | Reimpresión de Pedido de Cțas. Nuevas al Banco                                                            |  |
|                                         | - <b>F</b> (      | Confirmación Pedido de Ctas. Nuevas al Bco.                                                               |  |
|                                         |                   | A <u>n</u> ulación de Pedido de Ctas. al Bco. (p/ Entidad)                                                |  |
|                                         |                   | Bloqueo por Lotes de Cuentas                                                                              |  |
| l I                                     | reu               | Recepción y Confir <u>m</u> ación de Ctas. Bancarias                                                      |  |
| N                                       | lódulo            | Recepción de Solic, de Cancelación Cuentas<br>Confirmación Solicitud Cancelación Cuentas                  |  |
|                                         |                   | Anulación Solicitud Cancelación de Cuentas                                                                |  |
|                                         | 0                 | Reimpresión Confirmación Cancelación Cuentas                                                              |  |
|                                         | ు                 | Envío al Banco Solicitu <u>d</u> es Cancelación Cuentas                                                   |  |

 El formulario de Confirmación permite recuperar solicitudes de altas de cuentas con estado 25 -Preparado para el Banco con el botón Ejecutar. El usuario podrá marcar las solicitudes a ser confirmadas y con el botón Confirmar, se podrá grabar la operación con lo cual las solicitudes pasarán a estado 3 -Habilitado para el Banco. Con el botón Salir, se abandona la pantalla.

| 20           | 21             |                          |         |              |          |          |                      |                     |
|--------------|----------------|--------------------------|---------|--------------|----------|----------|----------------------|---------------------|
| Prog<br>Usua | rama:R<br>rio: | FPESP14 Confirmación de  | Pedidos | de Cuentas N | luevas a | al Banco | , Fecha:<br>Terminal | 22/09/2021<br>: WEB |
|              |                |                          |         |              |          |          |                      |                     |
| Niv.         | Ent.           | Nombre                   | Nro, So | l Fecha      | Cant.    | Ban      | co                   | Confirmar?          |
| 12           | 1              | PRESIDENCIA DE LA REPÚBI | 69195   | 21/06/2021   | ]1       | 2        | BANCO NACIONA        |                     |
| 12           | 6              | MINISTERIO DE HACIENDA   | 69755   | 22/07/2021   | 1        | 2        | BANCO NACIONA        | L DE FO             |
| 12           | 6              | MINISTERIO DE HACIENDA   | 69758   | 22/07/2021   | 1        | 2        | BANCO NACIONA        | L DE FO             |
| 12           | 8              | MINISTERIO DE SALUD PÚBL | 69837   | 27/07/2021   | 1        | 2        | BANCO NACIONA        | L DE FO             |
| 13           | 3              | MINISTERIO PÚBLICO       | 69860   | 28/07/2021   | 1        | 2        | BANCO NACIONA        | L DE FO 🗆 👘         |
| 13           | 4              | CONSEJO DE LA MAGISTRATI | 69827   | 26/07/2021   | 1        | 2        | BANCO NACIONA        | L DE FO 🗆 👘         |
|              |                |                          |         |              |          |          |                      |                     |
|              |                |                          |         |              |          |          |                      |                     |
|              |                |                          |         |              |          |          |                      |                     |
|              |                |                          |         |              |          |          |                      |                     |
|              |                |                          |         |              |          |          |                      |                     |
|              |                |                          |         |              |          |          |                      |                     |
|              |                |                          |         |              |          |          |                      |                     |
|              |                |                          |         |              |          |          |                      |                     |
| Ingre        | sar Cons       | ulta Ejecutar Marcar Io  | dos     | ⊻er Deta     | lles     |          | Confirmar            | Salir               |

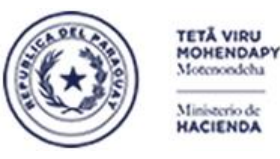

Paraguay de la gente

Subsecretaría de Estado de Administración Financiera Dirección General de Informática y Comunicaciones

### • <u>SINARH RED BANCARIA – RFPESP10 – Recepción y Confirmación de Ctas Bancarias.</u> Proceso por el cual se recepciona las Nuevas Cuentas Bancarias remitidas por el Banco.

1. Ingresar al SINARH Red Bancaria en la opción Banco/Cuentas/Recepción y Confirmación de Ctas. Bancarias

| Acción Clasificadores <u>P</u> rocedimientos | <mark>Banco</mark> <u>C</u> onsultas informes Especiales Ayuda ⊻entana                                                                                                    |  |
|----------------------------------------------|----------------------------------------------------------------------------------------------------|--|
| 🦉 2021                                       | Cuentas → Migración por Cierre de Ejercicio                                                                                                    |  |
| Ministerio de Hacienda                       | Pagos 🔸 Inactivación por Cierre de Ejercicio                                                                                                    |  |
| Dirección General<br>del Tesoro Público      | Recepción de Pedido de Ctas. al Bco. (descen.)<br>Lista,Recepción Pedido Ctas al Bco<br>Pedido de Ctas. Nuevas al Banco (descentralizada)<br>Reimpresión de Pedido de Ctas. Nuevas al Banco<br>Confirmación Pedido de Ctas. Nuevas al Bco.<br>Anulación de Pedido de Ctas. al Bco. (p/ Entidad)<br>Bloqueo por Lotes de Cuentas<br>Recepción y Confirmación de Ctas. Bancarias |  |
| М                                            | Addule       Recepción de Solic. de Cancelación Cuentas         Confirmación Solicitud Cancelación Cuentas         Anulación Solicitud Cancelación de Cuentas         Reimgresión Confirmación Cancelación Cuentas         Envío al Banco Solicitudes Cancelación Cuentas                                                                                                    |  |

 El formulario se encarga de recepcionar las cuentas remitidas por el banco. Los botones disponibles son: Ingresar Consulta, Ejecutar, Ver Detalles, Procesar y Salir. Una vez marcadas las solicitudes a recepcionar, se debe presionar el botón Procesar para confirmar la operación.

| 2        | Pgo:           | х Всо -        | SINARH   |                  |          |              |          |          |                 |                             |
|----------|----------------|----------------|----------|------------------|----------|--------------|----------|----------|-----------------|-----------------------------|
| Pr<br>Us | rogra<br>suari | ima: Ri<br>io: | FPESP10  | RECEPCION Y CONF | IRMACI   | ON DE CUENTA | AS BAI   | ICARIA   | NS Fech<br>Term | a: 22/09/2021<br>iinal: WEB |
|          |                |                |          |                  |          |              |          |          |                 |                             |
| Ľ        | NIV.           | Ent.           | Nombre   |                  | Nro, Sol | Fecha        | Can      | t. Ba    | anco            | Marcar                      |
| 1        | 3              | 1              | CORTE SU | JPREMA DE JUSTIC | 66617    | 28/01/2021   | 7        | 2        | BANCO NACIONAL  | DE FON 🗹 🖳                  |
|          |                |                |          | ]                |          |              |          |          | ]               |                             |
|          |                |                |          |                  |          |              |          |          |                 |                             |
|          |                |                |          |                  |          |              |          | <u> </u> |                 |                             |
|          |                |                |          |                  |          |              |          | <u> </u> |                 |                             |
|          | _              |                |          |                  |          |              | <u> </u> | <u> </u> |                 |                             |
|          | _              |                |          |                  |          |              | <u> </u> | <u> </u> |                 |                             |
|          | _              |                |          |                  |          | <u> </u>     | _        | <u> </u> |                 |                             |
|          | _              |                |          |                  |          |              | <u> </u> | <u> </u> |                 |                             |
|          |                |                |          |                  |          |              | <u> </u> | <u> </u> |                 |                             |
|          |                |                |          |                  |          |              | <u> </u> | <u> </u> |                 |                             |
|          |                |                |          |                  |          |              | _        | <u> </u> |                 |                             |
|          |                |                |          |                  |          |              |          |          |                 |                             |
|          |                |                |          |                  |          |              |          |          |                 |                             |
| ſ        |                |                | autta    | Finantar         | Mar      | Detellee     |          |          | kacacak         | Colix                       |
| ļ        | ngres          | sar Con        |          | gecutar          | ver      | Detailes     |          | e        | rocesar         | Sailt                       |

Para salir del proceso, se deberá presionar el botón Salir.

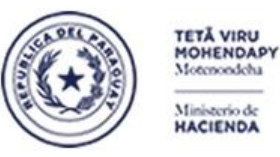

Paraguay de la gente

Subsecretaría de Estado de Administración Financiera Dirección General de Informática y Comunicaciones

### • SINARH RED BANCARIA – RFPESP16 – Lista Pedido de Cuentas previo envio al banco

Se podrá acceder al formulario para visualizar las solicitudes de las altas con estado 25 para que se puedan marcar las solicitudes de la DGTP , que se remitirá al banco en la siguiente ruta:

a. Ingresar al SINARH Red Bancaria en la opción Banco/Cuentas/Lista Pedidos de Ctas. previo envío al banco

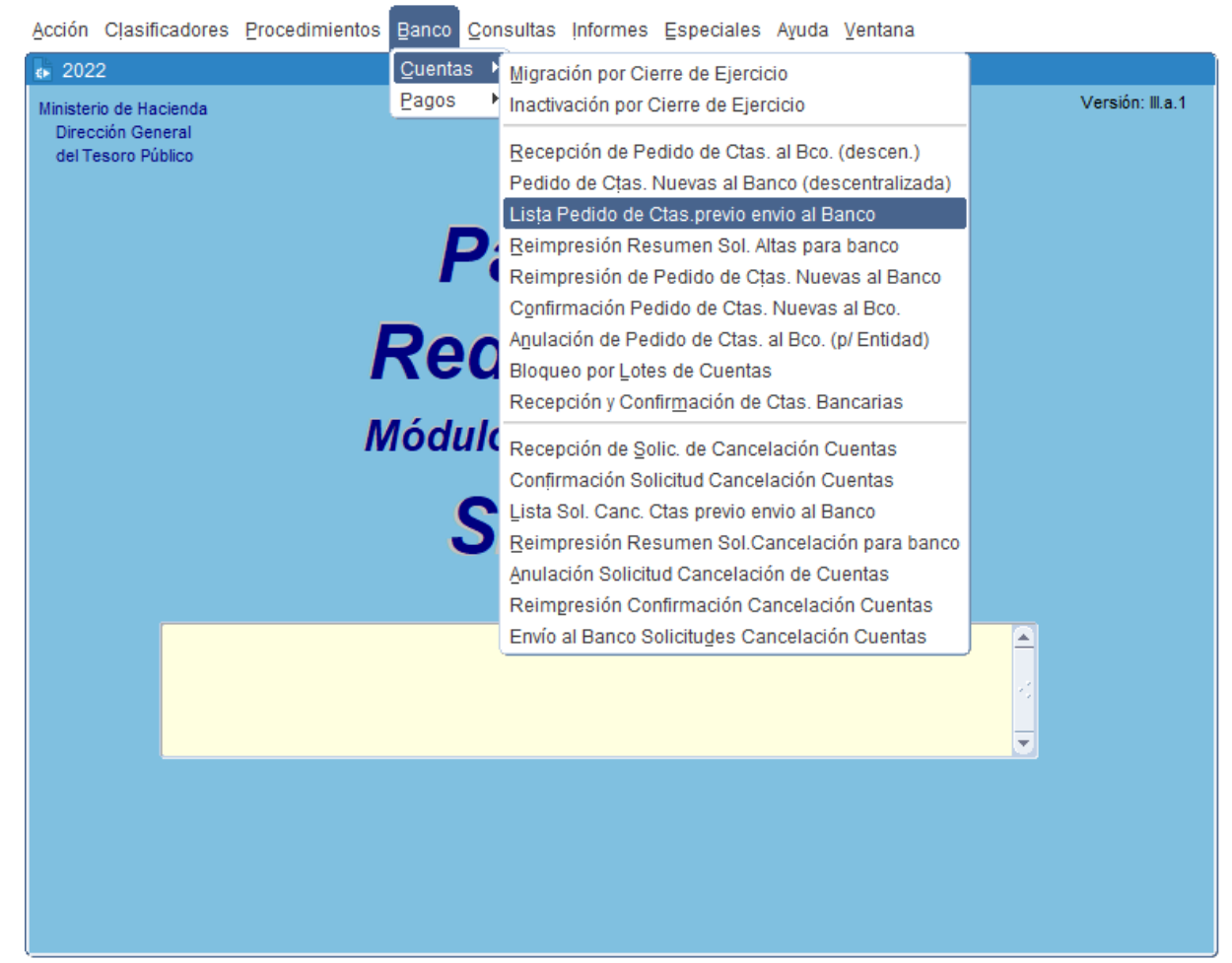

MINISTERIO DE HACIENDA

Al ingresar en el formulario *Lista de Pedidos de Ctas. previo envío al Banco*, le permitirá seleccionar los parámetros de banco y fecha de última actualización desde/hasta que desplegará las solicitudes de las altas con estado 25- Preparado para el Banco, donde se podrán marcar las solicitudes que la DGTP remitirá al banco.

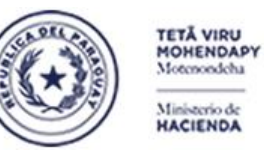

Paraguay de la gente

#### Subsecretaría de Estado de Administración Financiera Dirección General de Informática y Comunicaciones

| rograr<br>Usuar                                                                                                    | ma: RFPES<br>rio: PXBCF                                                                                                    | RB                                                                                               |                                                                                                    | List                                                                                              | ta Pedido (                                                                                                    | tas. pre                                                                                                    | vio envio al bar                                               | 100         |               | Fecha: 10/03/<br>Terminal: WEB | 2022          |           |
|----------------------------------------------------------------------------------------------------|----------------------------------------------------------------------------------------------------|--------------------------------------------------------------------------------------------------|----------------------------------------------------------------------------------------------------|---------------------------------------------------------------------------------------------------|----------------------------------------------------------------------------------------------------|----------------------------------------------------------------------------------------------------|----------------------------------------------------------------|-------------|---------------|--------------------------------|---------------|-----------|
| F                                                                                                    | Bano<br>Fecha deso<br>Fecha has                                                                                                    | co: 2<br>de: 01/01/2<br>ta: 10/03/22                                                             |                                                                                                    | BANCO                                                                                             | ) NACIONAL                                                                                                    | DE FOME                                                                                                    | NTO                                                            |             |               |                                |               |           |
| Nivel                                                                                                    | l Entidad                                                                                                    |                                                                                                  | Nombre                                                                                                    |                                                                                                   |                                                                                                    | N° Sol                                                                                                    | Fecha                                                          | Cant.       | Тіро          | de Funcionario                 |               |           |
| 15                                                                                                    | 2                                                                                                    | MECANI                                                                                           | SMO NAC                                                                                                    |                                                                                                   | DE PRE                                                                                                    | 73070                                                                                                    | 22/02/2022                                                     | 1           | Μ             | COMISIONADO                    |               |           |
| 23                                                                                                    | 20                                                                                                    | INSTITUT                                                                                         | TO FORES                                                                                                    | STAL N                                                                                            | ACIONAL                                                                                                    | 73134                                                                                                    | 24/02/2022                                                     | 2           | Μ             | COMISIONADO                    |               |           |
| 28                                                                                                    | ] 1                                                                                                    | UNIVER                                                                                           | SIDAD NA                                                                                                    | CIONA                                                                                             | L DE ASI                                                                                                    | 73033                                                                                                    | 21/02/2022                                                     | 1           | Μ             | COMISIONADO                    |               |           |
| 28                                                                                                    | 5                                                                                                    | UNIVER                                                                                           | SIDAD NA                                                                                                    | CIONA                                                                                             | L DE CO                                                                                                    | 73029                                                                                                    | 21/02/2022                                                     | 19          | Ρ             | PERMANENTE                     | s 🗹 🛛         | 8         |
| 28                                                                                                    | 7                                                                                                    | UNIVER                                                                                           | SIDAD NA                                                                                                    | CIONA                                                                                             | L DE CA                                                                                                    | 73020                                                                                                    | 21/02/2022                                                     | 1           | Ρ             | PERMANENTE                     | S 🖌           | 3         |
|                                                                                                    |                                                                                                    |                                                                                                  |                                                                                                    |                                                                                                   |                                                                                                    |                                                                                                    |                                                                |             |               |                                |               |           |
|                                                                                                    |                                                                                                    |                                                                                                  |                                                                                                    |                                                                                                   |                                                                                                    |                                                                                                    |                                                                |             |               |                                |               |           |
| L                                                                                                    |                                                                                                    | L                                                                                                |                                                                                                    |                                                                                                   |                                                                                                    |                                                                                                    |                                                                |             |               |                                |               |           |
|                                                                                                    | eJecutar                                                                                                    | r consulta                                                                                       |                                                                                                    | Mai                                                                                               | rcar <u>T</u> odos                                                                                                    |                                                                                                    | <u>I</u> mprimir PC                                            | )F          |               | Şalir                          |               |           |
| 2022<br>ograma: 1                                                                                                    | ejecutar                                                                                                    | r consulta                                                                                       | Lista Pedido Ct                                                                                               | Mar<br>as. previo                                                                                 | rcar <u>T</u> odos                                                                                                    |                                                                                                    | Imprimir PE                                                    | )F<br>Versi | ión: III.a.1  | Salir                          |               |           |
| 2022<br>ograma: H<br>Jsuario: H                                                                                                 | ejecutar<br>RFPESP16<br>PXBCRB                                                                                                    | r consulta                                                                                       | Lista Pedido Ct                                                                                               | Mar<br>as. previo                                                                                 | rcar <u>T</u> odos<br>envio al banco                                                                                                    | Tr                                                                                                    | Imprimir PE<br>Imprimir PE<br>Fecha: 10/03/2022<br>rminal: WEB | )F          | ión: III.a.1  | Salir                          |               |           |
| 2022<br>ograma: H<br>Jsuario: H                                                                                                 | ejecutar<br>RFPESP16<br>PXBCRB<br>Banco: 2                                                                                                    | r consulta                                                                                       | Lista Pedido Ct                                                                                               | Mai<br>as. previo<br>DE FOMENT                                                                    | rcar <u>T</u> odos<br>e envio al banco<br>10                                                                                                    | Tr                                                                                                    | Imprimir PC<br>Fecha: 10/03/2022<br>rrminal: WEB               | Vers        | ión: Ⅲ.a.1    | Salir                          |               |           |
| 2022<br>Ograma: b<br>Jsuario: f<br>Fecht<br>Fecht                                                                               | ejecutal<br>RFPESP16<br>PXBCRB<br>Banco: 2<br>a desde: 01/01,<br>a hasta: 10/03.                                                                                                    | r consulta                                                                                       | Lista Pedido Ct                                                                                               | Mai<br>as. previo<br>DE FOMENTI                                                                   | rcar Todos<br>e envio al banco<br>o                                                                                                    | Τι                                                                                                    | Imprimir PE<br>Fecha: 10/03/2022<br>rminal: WEB                | Vers        | ión: III.a.1  | Salir                          |               |           |
| 2022<br>ggrama: b<br>Jsuario: f<br>Fech<br>Fech<br>Nivel En                                                                     | ejecutar<br>RFPESP16<br>PXBCRB<br>Banco: 2<br>a desde: 01/01/<br>ha hasta: 10/03/                                                                                                    | r consulta                                                                                       | Lista Pedido Ct                                                                                               | Mai<br>as. previo<br>DE FOMENTI                                                                   | rcar Todos<br>e envio al banco<br>O                                                                                                    | Tr<br>nt. Tipo de                                                                                                    | Imprimir PE                                                    | Vers        | ión: III.a.1  | Salir                          |               |           |
| 2022<br>ograma: Is<br>Isuario: I<br>Fech<br>Fech<br>Nivel En<br>15 2                                                            | ejecutar<br>RFPESP16<br>PXBCRB<br>Banco: 2<br>a desde: 01/01/<br>ha hasta: 10/03/<br>htidad<br>MECAI                                                                                           | r consulta                                                                                       | Lista Pedido Ct                                                                                               | Mai<br>as. previo<br>DE FOMENTI<br>N° Sol.<br>73070 2                                             | rcar Todos                                                                                                    | nt. Tipo de<br>M CC                                                                                                    | Imprimir PE                                                    | )F<br>Vers  | ión: III.a. 1 | Salir                          |               |           |
| 2022<br>Fecha<br>Fech<br>Nivel En<br>15 2<br>23 20                                                                              | ejecutal<br>RFPESP16<br>PXBCRB<br>Banco: 2<br>a desde: 01/01/<br>ha hasta: 10/03/<br>tidad<br>MECAI<br>D. INSTITU                                                                              | r consulta                                                                                       | Lista Pedido Ct<br>NICO NACIONAL D<br>NAL DE PREY                                                             | Mai<br>as. previo<br>DE FOMENT<br>N° Sol.<br>73070 2<br>731242 2                                  | rcar Todos<br>e envio al banco<br>o<br>Fecha Ca<br>22/02/2022 1<br>1<br>24/02/2022 2                                                                               | nt. Tipo de<br>M. CC<br>M. CC                                                                                                    | Imprimir PE                                                    | Vers        | ión: III.a.1  | Salir                          |               |           |
| 2022<br>ograma: b<br>Jsuario: f<br>Fech<br>Fech<br>15<br>23<br>20<br>23<br>20<br>23<br>20<br>23<br>128<br>5                     | ejecutar<br>RFPESP16<br>PXBCRB<br>Banco: 2<br>a desde: 01/01/<br>ha hasta: 10/03/<br>titidad<br>MECAI<br>D. INSTITU<br>UNIVEI<br>UNIVEI                                                        | r consulta                                                                                       | Lista Pedido Ct<br>NICO NACIONAL D<br>NAL DE PREN<br>AL NACIONAL DE ASU<br>DNAL DE CON                        | Mai<br>as. previo<br>DE FOMENTI<br>73070 2<br>73134 2<br>73033 2<br>73033 2                       | rcar Todos                                                                                                    | Int. Tipo de<br>M CC<br>M CC<br>M CC                                                                                                    | Imprimir PE                                                    | Versi       | ión: III.a.1  | Salir                          |               |           |
| 2022<br>grama: B<br>Jsuario: I<br>Fech<br>Fech<br>10<br>23<br>20<br>23<br>20<br>28<br>1<br>28<br>5<br>28<br>7                   | ejecutar<br>RFPESP16<br>PXBCRB<br>Banco: 2<br>a desde: 01/01/<br>ha hasta: 10/03/<br>titdad<br>MECAI<br>O INSTITI<br>UNIVEI<br>UNIVEI                                                          | r consulta<br>21 E<br>22 E<br>Nombre<br>NISMO NACIO<br>NISMO NACIO<br>RSIDAD NACI<br>RSIDAD NACI | Lista Pedido Ct<br>NCO NACIONAL E<br>NAL DE PREY<br>AL NACIONAL<br>ONAL DE ASL<br>ONAL DE COM<br>DNAL DE CA#  | Mar<br>as. previo<br>DE FOMENTI<br>73070 2<br>73134 2<br>73029 2<br>73029 2<br>73020 2            | rcar Todos<br>envio al banco<br>o<br>Pecha Ca<br>22/02/2022 1<br>24/02/2022 1<br>21/02/2022 1<br>21/02/2022 1                                                      | Int. Tipo de<br>M CC<br>M CC<br>M CC<br>P PE<br>P PE                                                                                                    | Imprimir PE                                                    | Vers        | ión: III.a.1  | Salir                          |               |           |
| 2022<br>pgrama: b<br>isuario: f<br>Fech<br>Nivel En<br>12<br>23 20<br>28 1<br>12<br>28 7<br>28 7                                | ejecutal<br>RFPESP16<br>PXBCRB<br>Banco: 2<br>a desde: 01/01/<br>ha hasta: 10/03/<br>tidad<br>MECAI<br>D. INSTITU<br>UNIVEI<br>UNIVEI<br>UNIVEI                                                | r consulta                                                                                       | Lista Pedido Ct<br>NCO NACIONAL D<br>NAL DE PREY<br>AL NACIONAL<br>DNAL DE ASL<br>ONAL DE CA/                 | Mai<br>as. previo<br>DE FOMENT<br>73070 2<br>73134 2<br>73039 2<br>73029 2<br>73029 2             | rcar Todos envio al banco o Fecha Ca 22/02/2022 1 14/02/2022 1 21/02/2022 1 21/02/2022 1                                                                           | III. Tipo de<br>M. CC<br>M. CC | Imprimir PE                                                    | Vers        | ión: III.a.1  | Salir<br>Forms                 | El N° de list | tado gene |
| 2022<br>grama: B<br>Jsuario: I<br>Fech<br>Fech<br>15 2<br>23 20<br>28 1<br>28 5<br>28 7<br>28 7<br>28 5<br>28 7<br>28 5<br>28 7 | ejecutar<br>RFPESP16<br>pxBCRB<br>Banco: 2<br>a desde: 01/01/<br>ha hasta: 10/03/<br>tidad<br>MECAI<br>UNIVEI<br>UNIVEI<br>UNIVEI                                                              | r consulta                                                                                       | Lista Pedido Ct<br>NCO NACIONAL E<br>NAL DE PREY<br>AL NACIONAL<br>ONAL DE ASL<br>ONAL DE COP<br>DNAL DE CA2  | Mar<br>as. previo<br>DE FOMENTI<br>73070 2<br>73134 2<br>73029 2<br>73029 2<br>73020 2            | rcar Todos<br>envio al banco<br>o<br>Pecha Ca<br>22/02/2022 1<br>24/02/2022 1<br>21/02/2022 1<br>21/02/2022 1<br>21/02/2022 1                                      | Int. Tipo de<br>M CC<br>M CC<br>M CC<br>M CC<br>M CC<br>M CC<br>M CC<br>M C                                                                                                    | Imprimir PE                                                    | Vers        | ión: III.a.1  | Salir<br>Forms                 | El N° de list | lado gene |
| Pecha<br>Fecha<br>Fecha<br>Nivel En<br>22<br>23 20<br>28 1<br>28 5<br>28 7                                                      | ejecutar<br>RFPESP16<br>PXBCRB<br>Banco: 2<br>a desde: 01/01/<br>ha hasta: 10/03/<br>titidad<br>MECAI<br>0 INSTITU<br>UNIVEI<br>UNIVEI<br>UNIVEI                                               | r consulta<br>21 E<br>22 E<br>Nombre<br>NISMO NACIO<br>RSIDAD NACI<br>RSIDAD NACI<br>RSIDAD NACI | Lista Pedido Ct<br>NCO NACIONAL D<br>NAL DE PREY<br>AL NACIONAL<br>DNAL DE ASL<br>ONAL DE COP<br>DNAL DE CA4  | Mat<br>as. previo<br>DE FOMENTI<br>73070 2<br>73134 2<br>73032 2<br>73029 2<br>73029 2<br>73020 2 | rcar Todos<br>envio al banco<br>o<br>70<br>Fecha Ca<br>22/02/2022 1<br>21/02/2022 1<br>21/02/2022 1<br>21/02/2022 1<br>21/02/2022 1<br>21/02/2022 1                | Int. Tipo de<br>M CC<br>M CC<br>M CC<br>M CC<br>M CC                                                                                                    | Imprimir PE                                                    | Vers        | ión: III.a.1  | Salir<br>Forms                 | El N° de list | tado gene |
| 2022<br>grama: I<br>Jsuario: I<br>Fech<br>Fech<br>15 2<br>23 20<br>28 1<br>28 5<br>28 7<br>28 7<br>28 7                         | ejecutal<br>RFPESP16<br>PXBCRB<br>Banco: 2<br>a desde: 01/01/<br>ha hasta: 10/03/<br>ntidad<br>MECAI<br>UNIVEI<br>UNIVEI<br>UNIVEI<br>UNIVEI<br>UNIVEI<br>UNIVEI<br>UNIVEI<br>UNIVEI<br>UNIVEI | r consulta                                                                                       | Lista Pedido Ct<br>NICO NACIONAL D<br>NAL DE PREY<br>AL NACIONAL<br>DNAL DE COP<br>ONAL DE COP<br>ONAL DE CAF | Mai<br>as, previo<br>De FOMENTI<br>73070 2<br>73134 2<br>73033 2<br>73029 2<br>73020 2<br>73020 2 | rcar Todos<br>envio al banco<br>o<br>Pecha Ca<br>22/02/2022 1<br>24/02/2022 1<br>21/02/2022 1<br>21/02/2022 1<br>21/02/2022 1<br>1<br>21/02/2022 1<br>21/02/2022 1 | Int. Tipo de<br>M CC<br>M CC<br>M CC<br>M CC<br>P PE<br>P PE                                                                                                    | Imprimir PE                                                    | )F<br>Vers  | ión: III.a. 1 | Salir<br>Forms                 | El N° de list | ado gene  |

a. Se deberá ingresar el rango de banco y el rango de fechas de última actualización.

Los botones disponibles son: Ejecutar Consulta, Marcar Todos, Imprimir PDF y Salir.

b. Al marcar las solicitudes que la DGTP remitirá al banco, se agrupan estas solicitudes a un número de listado lo cual permite generar una orden de impresión, que contempla el siguiente formato:

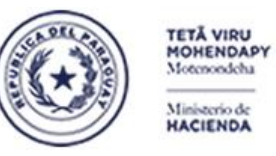

Paraguay de la gente

Subsecretaría de Estado de Administración Financiera Dirección General de Informática y Comunicaciones

| Nro. Listado: 7                                                                                                    |                                       |                                                                                                    | Altas de Cuentas<br>sunción, 10 de marzo de 2022 |                                                                         |  |  |  |
|----------------------------------------------------------------------------------------------------|---------------------------------------|----------------------------------------------------------------------------------------------------|--------------------------------------------------|-------------------------------------------------------------------------|--|--|--|
| SEÑORES                                                                                                    |                                       |                                                                                                    |                                                  |                                                                         |  |  |  |
| BANCO NACIONAL DE FOMENTO<br>GERENCIA DEPARTAMENTAL DE MEDIOS DE PAGOS<br>PRESENTE:<br>En la fecha se remite el pedido de creación de cuentas para las siguientes solicitudes: |                                       |                                                                                                    |                                                  |                                                                         |  |  |  |
| Nro Alta                                                                                                    | Entidad                               |                                                                                                    | Cont                                             | Tino de Euroionario                                                     |  |  |  |
| MIO. Alta                                                                                                    | Enuua                                 | u la la la la la la la la la la la la la                                                                                                    | Gant.                                            | ripo de Funcionario                                                     |  |  |  |
| 73.070                                                                                                    | 15 2                                  | MECANISMO NACIONAL DE PREVENCIÓN DE LA TORTURA                                                                                                    | 1                                                | COMISIONADO                                                             |  |  |  |
| 73.070<br>73.134                                                                                                    | 15 2<br>23 20                         | MECANISMO NACIONAL DE PREVENCIÓN DE LA TORTURA<br>INSTITUTO FORESTAL NACIONAL                                                                                                    | 1<br>2                                           | COMISIONADO<br>COMISIONADO                                              |  |  |  |
| 73.070<br>73.134<br>73.033                                                                                                    | 15 2<br>23 20<br>28 1                 | MECANISMO NACIONAL DE PREVENCIÓN DE LA TORTURA<br>INSTITUTO FORESTAL NACIONAL<br>UNIVERSIDAD NACIONAL DE ASUNCIÓN                                                                           | 1<br>2<br>1                                      | COMISIONADO<br>COMISIONADO<br>COMISIONADO<br>COMISIONADO                |  |  |  |
| 73.070<br>73.134<br>73.033<br>73.029                                                                                                    | 15 2<br>23 20<br>28 1<br>28 5         | MECANISMO NACIONAL DE PREVENCIÓN DE LA TORTURA<br>INSTITUTO FORESTAL NACIONAL<br>UNIVERSIDAD NACIONAL DE ASUNCIÓN<br>UNIVERSIDAD NACIONAL DE CONCEPCIÓN                                     | 1<br>2<br>1<br>19                                | COMISIONADO<br>COMISIONADO<br>COMISIONADO<br>PERMANENTES                |  |  |  |
| 73.070<br>73.134<br>73.033<br>73.029<br>73.020                                                                                                    | 15 2<br>23 20<br>28 1<br>28 5<br>28 7 | MECANISMO NACIONAL DE PREVENCIÓN DE LA TORTURA<br>INSTITUTO FORESTAL NACIONAL<br>UNIVERSIDAD NACIONAL DE ASUNCIÓN<br>UNIVERSIDAD NACIONAL DE CONCEPCIÓN<br>UNIVERSIDAD NACIONAL DE CAAGUAZÚ | 1<br>2<br>1<br>19<br>1                           | COMISIONADO<br>COMISIONADO<br>COMISIONADO<br>PERMANENTES<br>PERMANENTES |  |  |  |

GARCETE DIARTE, GUSTAVO EMMANUEL

JEFE DPTO. DE RED BANCARIA

DIRECCIÓN GENERAL DEL TESORO PÚBLICO VAZQUEZ INSFRAN, CLAUDIO OMAR DIRECTOR GRAL. DEL TESORO

> DIRECCIÓN GENERAL DEL TESORO PÚBLICO

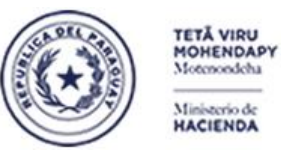

Paraguay de la gente

Subsecretaría de Estado de Administración Financiera Dirección General de Informática y Comunicaciones

### • SINARH RED BANCARIA – BFPCAN13 – Reimpresión Resumen Sol. de Altas para banco

Se podrá acceder al programa de Reimpresión Resumen Sol. Altas para el banco que permitirá re imprimir el resumen por banco y nro de listado en la siguiente ruta:

a. Ingresar al SINARH Red Bancaria en la opción Banco/Cuentas/Reimpresión Resumen Sol. Altas para banco

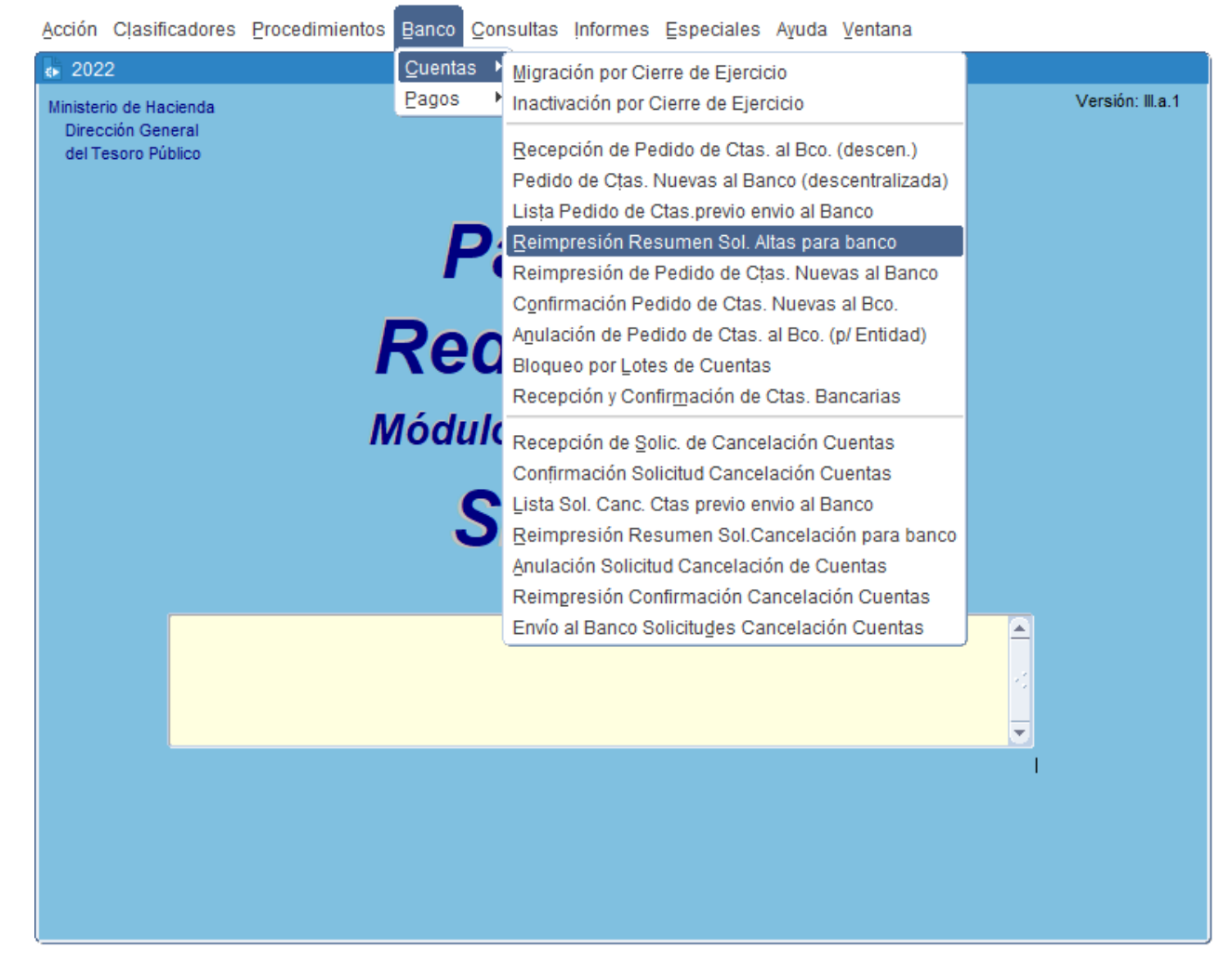

MINISTERIO DE HACIENDA

Al ingresar en el formulario *Reimpresión Resumen Sol Altas para el banco*, le permitirá seleccionar los parámetros que se tendrán en cuenta para generar el reporte.

En el campo "Año", por defecto se despliega el año vigente

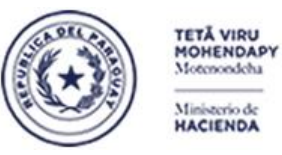

Paraguay de la gente

Subsecretaría de Estado de Administración Financiera Dirección General de Informática y Comunicaciones

| ✿ 2022                                |                                        |                                  |
|---------------------------------------|----------------------------------------|----------------------------------|
| Programa: BRPESP17<br>Usuario: PXBCRB | Reimpresión Resumen Sol. Altas p/banco | Fecha: 10/03/2022<br>rminal: WEB |
|                                       |                                        |                                  |
|                                       |                                        |                                  |
| Año:                                  | 2022                                   |                                  |
| Banco:                                | 2 BANCO NACIONAL DE FOMENTO            |                                  |
| Nro. Listado:                         | 7                                      |                                  |
|                                       |                                        |                                  |
|                                       |                                        |                                  |
|                                       |                                        |                                  |
| Imprimir                              | Ingresar <u>C</u> onsulta              | Salir                            |

a. Se podrá ingresar el rango del Banco y Nro. Listado.

Los botones disponibles son: Imprimir, Ingresar Consulta y Salir.

- b. El usuario de la DGTP podrá imprimir los listados de todas las solicitudes agrupadas que se encuentren en estado 25- Preparado para el banco.
- c. El formato del reporte es la siguiente:

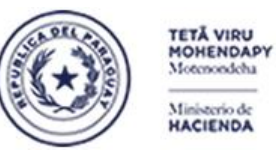

Paraguay de la gente

Subsecretaría de Estado de Administración Financiera Dirección General de Informática y Comunicaciones

Nro. Listado: 7

Altas de Cuentas Asunción, 10 de marzo de 2022

SEÑORES

#### **BANCO NACIONAL DE FOMENTO**

GERENCIA DEPARTAMENTAL DE MEDIOS DE PAGOS

#### PRESENTE:

En la fecha se remite el pedido de creación de cuentas para las siguientes solicitudes:

| Nro. Alta | Entidad |                                                |    | Tipo de Funcionario |
|-----------|---------|------------------------------------------------|----|---------------------|
| 73.070    | 15 2    | MECANISMO NACIONAL DE PREVENCIÓN DE LA TORTURA | 1  | COMISIONADO         |
| 73.134    | 23 20   | INSTITUTO FORESTAL NACIONAL                    | 2  | COMISIONADO         |
| 73.033    | 28 1    | UNIVERSIDAD NACIONAL DE ASUNCIÓN               | 1  | COMISIONADO         |
| 73.029    | 28 5    | UNIVERSIDAD NACIONAL DE CONCEPCIÓN             | 19 | PERMANENTES         |

La nómina de cuentas a crear se remiten en la web service institucional conforme contrato.

GARCETE DIARTE, GUSTAVO EMMANUEL JEFE DPTO. DE RED BANCARIA VAZQUEZ INSFRAN, CLAUDIO OMAR DIRECTOR GRAL. DEL TESORO

DIRECCIÓN GENERAL DEL TESORO PÚBLICO DIRECCIÓN GENERAL DEL TESORO PÚBLICO